### 容量市場システムマニュアル

# #030 事業者情報管理

電力広域的運営推進機関

### 目次

| 1章 事業者情報管理について          | 1  |
|-------------------------|----|
| (1)事業者情報管理について          | 1  |
| (2)事業者情報のシステム操作         | 2  |
| 2章 事業者情報の照会             | 3  |
| (1)照会手順                 | 3  |
| 3章 事業者情報の申込情報および審査状況の照会 | 7  |
| (1)照会手順                 | 7  |
| 4章 事業者情報の登録             | 11 |
| (1)アクセス方法               | 11 |
| (2)事業者基本情報の入力           | 13 |
| (3)事業者情報の登録申込           | 17 |
| 5章 事業者情報の変更             | 21 |
| (1)アクセス方法               | 21 |
| (2)事業者情報の変更申込           | 25 |
| 6章 事業者情報の取消             | 29 |
| (1)アクセス方法               | 29 |
| (2)事業者情報の取消申込           | 33 |
| 7章 事業者情報の申込完了の手続き       | 36 |
| (1)アクセス方法               | 36 |
| (2)申込情報の申込完了            | 38 |
| 8章 事業者申込情報の取下げ          | 40 |
| (1)アクセス方法               | 40 |
| (2)申込情報の取下げ             | 42 |
| 変更履歴                    | 44 |

### 1章 事業者情報管理について

#### (1)事業者情報管理について

事業者情報管理には、「事業者情報の照会・登録・変更・取消・申込完了・取下げ」の操作手順を記載しています。

事業者情報の登録・変更・取消の基本的な流れは以下のとおりです。

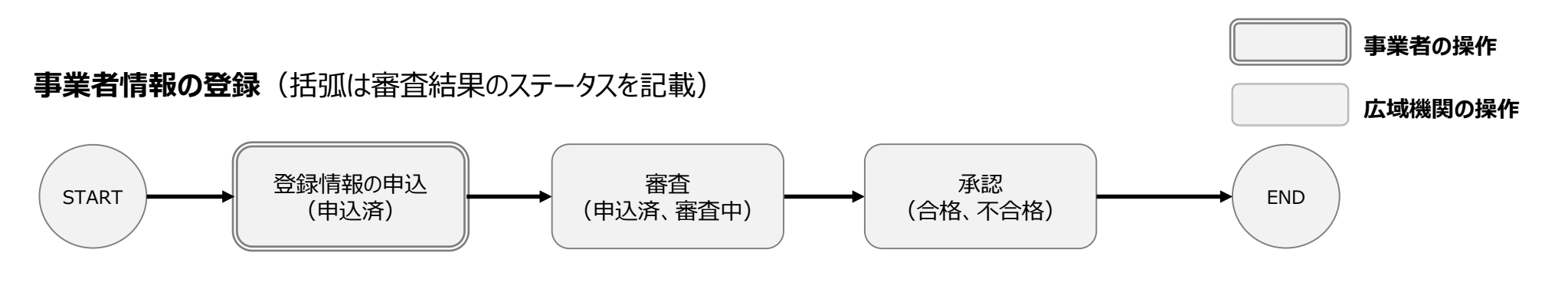

### 事業者情報の変更・取消(括弧は審査結果のステータスを記載)

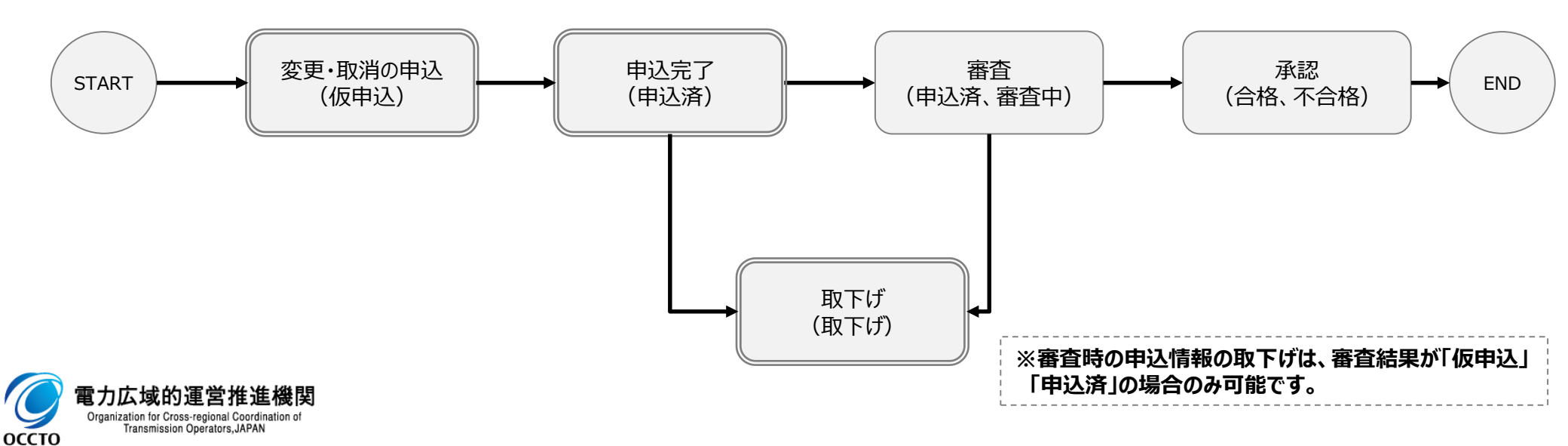

### 1章 事業者情報管理について

### (2)事業者情報のシステム操作

「事業者情報の照会・登録・変更・取消・申込完了・取下げ」で実施する操作に該当するページを参照してください。

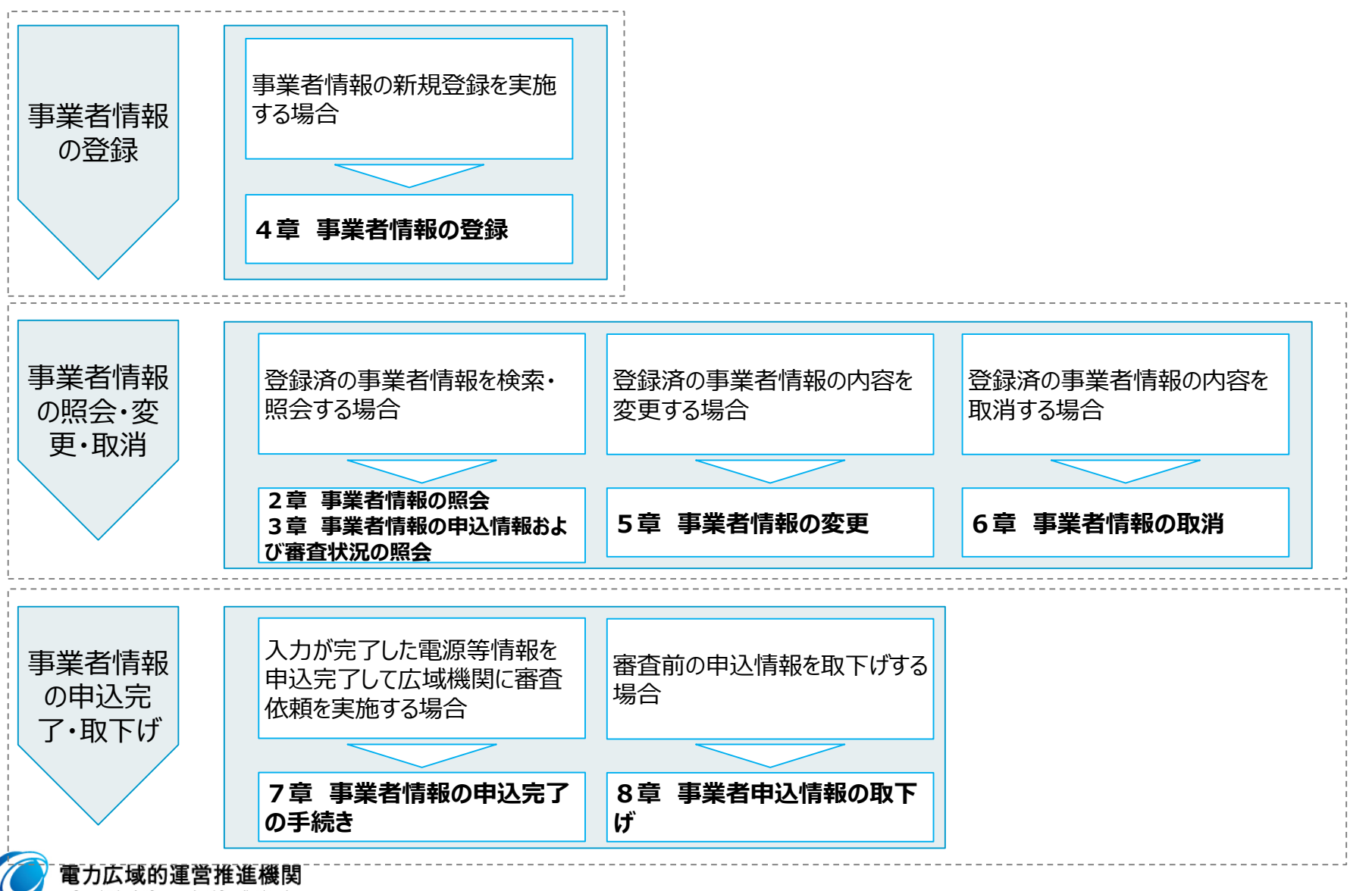

Organization for Cross-regional Coordination of Transmission Operators, JAPAN

оссто

#### (1) 照会手順

登録されている事業者情報の照会を行います。

# (1)[参加登録]のリンク画面の[事業者情報管理]をクリック、 または、画面左上部のメニューから、[事業者情報管理]をクリックしてください。

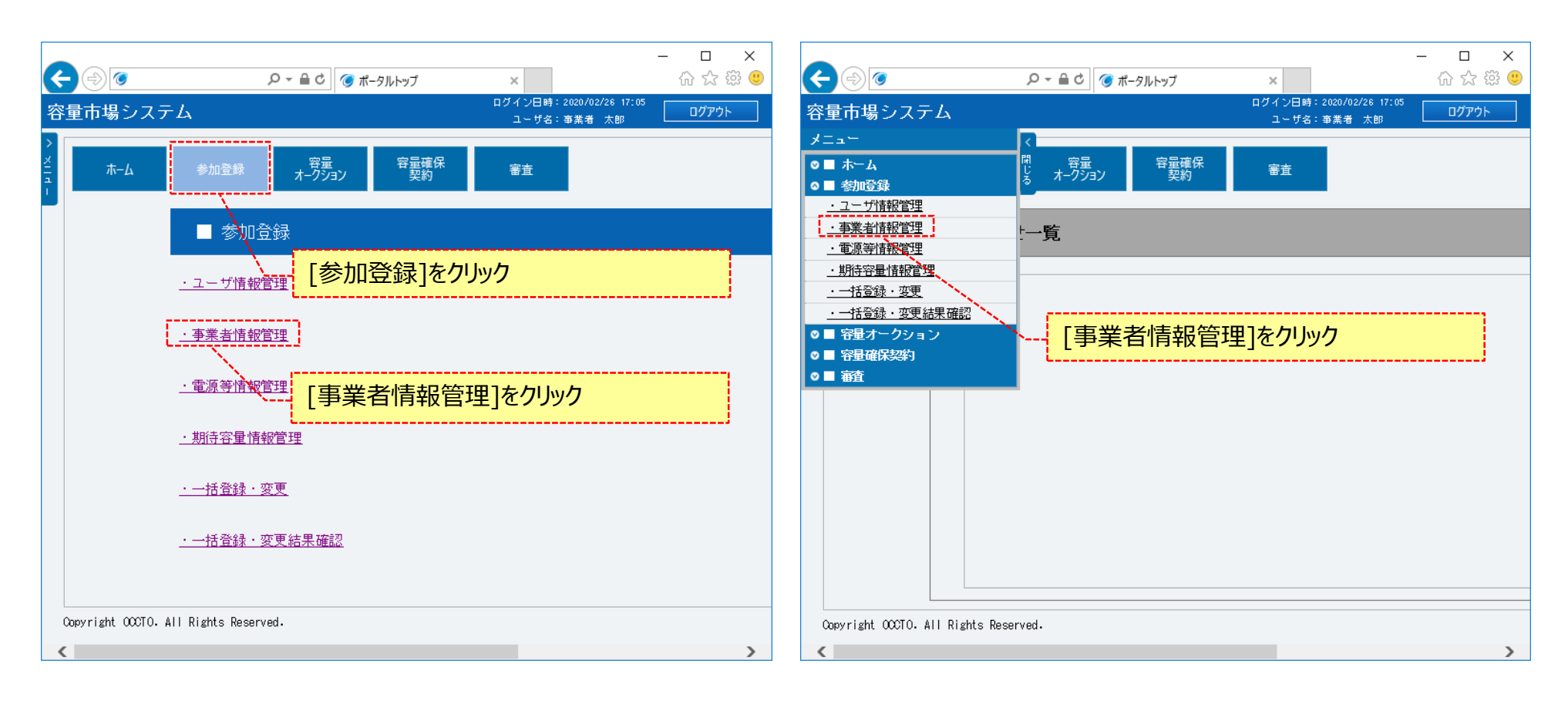

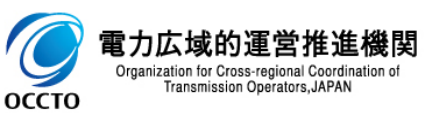

#### (1)照会手順

②事業者情報一覧画面が表示されます。
「容量市場システムマニュアル\_事業者情報管理\_別冊」を確認の上、対象の検索条件を入力してください。
検索条件を入力後、[検索]をクリックしてください。

| < )<br>(                             |                                  | - □ ×<br>命☆戀                                |
|--------------------------------------|----------------------------------|---------------------------------------------|
| 容量市場システム                             |                                  | ログイン日時:2020/01/28 18:22<br>ユーザ名:事業者 太郎      |
| ▼ 非業者情報一覧画面 ↑ TOP > 参加登録 > 事業者情報(管理) | 里 > 事業者情報一覧画面                    | 「容量市場システムマニュアル_事業者情報管理_別冊」を<br>確認の上、検索条件を入力 |
| 事業者コード                               | 半角英数字で入力してください。<br>OCD1          |                                             |
| 参加登録申請者名                             | 全角または半角文字で入力してください。              |                                             |
| 登録日                                  | yyyy/mm/dd形式で入力してください。<br>IIII ~ |                                             |
| 削除済みの情報を表示                           |                                  |                                             |
|                                      |                                  | 検索                                          |
| Copyright OCCTO. All Rights Rese     | erved.                           |                                             |
|                                      |                                  | 検索条件を入力後、[検索]をクリック                          |

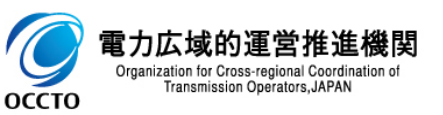

#### (1) 照会手順

**官力広域的**運 Organization for Cross-re

оссто

③事業者情報一覧に検索結果が表示されます。画面の各項目は、「容量市場システムマニュアル\_事業者情報管理\_別冊」を確認してください。 事業者情報の詳細を確認する場合、確認対象の[事業者コード]をクリックしてください。

検索結果をダウンロードする場合、[CSV出力]をクリックしてください。

出力されるCSVファイルの内容については、「容量市場システムマニュアル\_別冊\_ファイル項目一覧」の事業者情報一覧CSVを参照してください。

| <del>第二番 ジス</del> ク<br>業者情報一覧<br><sup>100 → 参加登録</sup><br>事業者情報一覧 |                       |                                                           |                                                    | <br>ユーザ名:                                                                                                    | 事業者 太郎 ロッアク                                                                                                    |
|-------------------------------------------------------------------|-----------------------|-----------------------------------------------------------|----------------------------------------------------|----------------------------------------------------------------------------------------------------|----------------------------------------------------------------------------------------------------|
| 本日前報 見<br>TOP > 参加登録<br>事業者情報─覧                                   | → 事業者情報管理 〉 事業者情報→覧画面 |                                                           |                                                    |                                                                                                    |                                                                                                    |
| 事業者情報一覧                                                           |                       |                                                           |                                                    |                                                                                                    |                                                                                                    |
| 事業者情報一覧                                                           |                       |                                                           |                                                    |                                                                                                    |                                                                                                    |
| 争来有消粉一克                                                           |                       |                                                           |                                                    |                                                                                                    |                                                                                                    |
|                                                                   |                       |                                                           |                                                    |                                                                                                    |                                                                                                    |
| - 1件(全1件)                                                         |                       | <<最初 │ <前へ                                                | 1   次へ>   最後>>                                     |                                                                                                    |                                                                                                    |
| 事業者コード                                                            | ◆ 参加登録申請者名            |                                                           | ◆ 担当者名                                             | ◆ 登録日                                                                                                    | ♦ 削除状態                                                                                                    |
| <u>coi</u>                                                        | 株式会社0001              |                                                           | 事業者 太郎                                             | 2020/01/29                                                                                                    | 未削除                                                                                                    |
| $\mathcal{N}$                                                     |                       |                                                           |                                                    |                                                                                                    |                                                                                                    |
| - \                                                               |                       |                                                           |                                                    | !                                                                                                    |                                                                                                    |
| <u>_</u>                                                          | 三学者の詳細情報を確            | 認する場合「事業者                                                 | ちつード1をクリック                                         |                                                                                                    |                                                                                                    |
|                                                                   |                       |                                                           |                                                    |                                                                                                    |                                                                                                    |
| ·                                                                 |                       |                                                           |                                                    |                                                                                                    |                                                                                                    |
|                                                                   |                       |                                                           |                                                    |                                                                                                    |                                                                                                    |
|                                                                   |                       |                                                           |                                                    |                                                                                                    |                                                                                                    |
|                                                                   |                       |                                                           |                                                    |                                                                                                    |                                                                                                    |
|                                                                   |                       |                                                           |                                                    |                                                                                                    |                                                                                                    |
|                                                                   |                       |                                                           |                                                    |                                                                                                    |                                                                                                    |
|                                                                   |                       |                                                           |                                                    |                                                                                                    |                                                                                                    |
|                                                                   |                       |                                                           |                                                    |                                                                                                    |                                                                                                    |
|                                                                   |                       |                                                           |                                                    |                                                                                                    |                                                                                                    |
|                                                                   |                       |                                                           |                                                    |                                                                                                    |                                                                                                    |
|                                                                   |                       |                                                           |                                                    |                                                                                                    |                                                                                                    |
|                                                                   |                       |                                                           |                                                    |                                                                                                    |                                                                                                    |
|                                                                   |                       |                                                           |                                                    |                                                                                                    |                                                                                                    |
|                                                                   |                       |                                                           |                                                    |                                                                                                    |                                                                                                    |
|                                                                   |                       |                                                           |                                                    |                                                                                                    |                                                                                                    |
|                                                                   |                       |                                                           |                                                    |                                                                                                    |                                                                                                    |
|                                                                   |                       |                                                           |                                                    |                                                                                                    |                                                                                                    |
|                                                                   |                       |                                                           |                                                    |                                                                                                    |                                                                                                    |
|                                                                   |                       | I                                                         |                                                    |                                                                                                    |                                                                                                    |
|                                                                   |                       | 検索結果                                                      | <br>をダウンロードする場                                     | 合、[CSV出力]                                                                                                    | を<br>クリック                                                                                                    |
|                                                                   |                       | 検索結果な                                                     | <del>をダウンロードする場</del>                              | <mark>合、[CSV出力]</mark> 和                                                                                                    | を <u>クリック</u> 、                                                                                                    |
|                                                                   |                       | 検索結果で                                                     | をダウンロードする場                                         | 合、[CSV出力]祁                                                                                                    | を <u>クリック</u> 、                                                                                                    |
| - 1件(全1件)                                                         |                       | 検索結果る                                                     | をダウンロードする場                                         | 合、[CSV出力]祁                                                                                                    | ድ ወ ሀ ማ ወ ዓ ዓ ዓ ዓ ዓ ዓ ዓ ዓ ዓ ዓ ዓ ዓ ዓ ዓ ዓ ዓ ዓ ዓ                                                                                  |
| - 1件(全1件)                                                         |                       |                                                           | をダウンロードする場<br>  1   汰へ   点約                        | 合、[CSV出力]祁                                                                                                    | をクリック<br>                                                                                                    |
|                                                                   |                       | - 1件 (全)件)<br><b>課者コード ・ 参加登録申請者名</b><br>201 株式会社0001<br> | - 1件 (全件) (2番/ 2番/ 2番/ 2番/ 2番/ 2番/ 2番/ 2番/ 2番/ 2番/ | - 1件 (全件) (名初 (新 ) 200 (名初 ) 200 (名初 ) 200 (名初 ) 200 (名初 ) 200 (名初 ) 200 (名初 ) 200 (名初 ) 200 (名初 ) 200 (名初 ) 200 (名初 ) 200 (名初 ) 200 (名初 ) 200 (名初 ) 200 (名利 ) 200 (名利 ) 200 (名利 ) 200 (名利 ) 200 (名利 ) 200 (名利 ) 200 (名利 ) 200 (名利 ) 200 (名利 ) 200 (名利 ) 200 (名利 ) 200 (名利 ) 200 (名利 ) 200 (名利 ) 200 (名利 ) 200 (名利 ) 200 (名利 ) 200 (名利 ) 200 (名利 ) 200 (名利 ) 200 (名利 ) 200 (名利 ) 200 (名利 ) 200 (All ) 200 (All ) 200 | - 1件 (全件) 《報初 (新) 人 人 ※ (新)<br>業者コード • 参加登録中請者名 • 担当者名 • 登録日<br>①1 株式会社0001 事業者 太郎 2020/01/29<br>事業者の詳細情報を確認する場合、[事業者コード]をクリック |

#### (1) 照会手順

④事業者情報一覧画面にて、[事業者コード]をクリックした場合、事業者情報詳細画面が表示されます。 誓約書を確認したい場合、誓約書ファイルをクリックしてください。 クライアント証明書情報(クライアント証明書ID、シリアルNo、有効期限)を確認する場合、[ダウンロード]をクリックしてください。 ダウンロードされるCSVファイルの内容については、「容量市場システムマニュアル\_クライアント証明書情報登録更新用ファイル\_別冊」のクライアント証 明書情報CSVを参照してください。

|                     |                               | :                                      | ×        |          |                                       |                            |               | - 🗆 ×                                 |
|---------------------|-------------------------------|----------------------------------------|----------|----------|---------------------------------------|----------------------------|---------------|---------------------------------------|
| €⊜⊘                 | ○ ~ ≜ C ● 事業者情報詳細画面 ×         | ☆☆簗                                    | <u> </u> | ¢e       | ) <b>(</b>                            | ○ ▼ ≜ C ● 事業者情報詳細画面 ×      |               | 合会感 🥴                                 |
| 容量市場システム            |                               | ログイン日時:2020/01/31 03:41<br>ユーザ名:事業者 太郎 | ^        | 容量市      | 「場システム                                |                            | ロク1 28<br>ユーザ | 号:2020/01/31 03:41<br>名:事業者太郎 ログアウト ^ |
| 事業者情報詳細画面           |                               |                                        | _        | > 事業     | 《者情報詳細画面                              |                            |               |                                       |
| ↑ TOP > 参加登録 > 事業者性 | 髀骰管理 > 事業者情報──覧画面 > 事業者情報詳細画面 |                                        |          | 2 🏛      | 10P > 参加登録 > 事業者(翻留)                  | 理 > 事業者情報一覧面面 > 事業者情報詳細面面  |               |                                       |
| 1                   |                               |                                        |          | 1        |                                       |                            |               |                                       |
|                     |                               |                                        | -        |          | nuk dedetan                           |                            |               |                                       |
|                     |                               |                                        |          | 1        | 四当名阴极                                 |                            |               |                                       |
| 事業者コード              | 0001                          |                                        |          |          | 担当者名                                  | 事業者 太郎                     |               |                                       |
| *****               | 11-P-0-240001                 |                                        |          |          |                                       |                            |               |                                       |
| 参加互採中計石石            | W3/211001                     |                                        |          |          | 電話番号                                  | 03-1234-5678               |               |                                       |
| 所在地                 | 東京都中央区銀座西123                  |                                        |          |          |                                       |                            |               |                                       |
|                     |                               |                                        |          |          | メールアドレス                               | uş digan alı serveni eli p |               |                                       |
| 口座情報                |                               |                                        |          | <b>_</b> | <b>彭海</b> 亚吕                          | 100 4507                   |               |                                       |
|                     |                               | 哲約書を確認する提合 哲約書つ                        | 11.      |          | 10民權与                                 | 123-4007                   |               |                                       |
| 金融機関コード             | 1234                          |                                        | 170      | - i      | 一位所                                   | 東京都中央区銀座西123               |               |                                       |
| 全動調明名               | 10/\$\$*`\JI0                 | をクリック                                  |          |          |                                       |                            |               |                                       |
| 200 March           | 42111 242                     | L                                      |          |          | 所属部署                                  | 総合エネルギー事業部2                |               |                                       |
| 支店コード               | 123                           |                                        |          |          |                                       |                            |               |                                       |
|                     |                               |                                        |          | 2        | 韵書名                                   | · 容量市場 誓約書-pdf             |               |                                       |
| 支店名                 | 20ラクチョウテン                     |                                        |          | ,        | フライアント証明書情報                           | <u>Ž</u> ý2                |               |                                       |
| TAKE                |                               |                                        |          |          | , , , , , , , , , , , , , , , , , , , |                            |               |                                       |
| <b>洪金種日</b>         | 当座                            |                                        |          | ň        | 剛除状態                                  | 未削除                        |               |                                       |
| 口座番号                | 1234567                       |                                        |          |          |                                       |                            |               |                                       |
|                     |                               |                                        |          |          |                                       |                            |               |                                       |
| 口座名義                | ስፓ <sup>™</sup> ንዛክ√ን⊭BF011   |                                        | ~        |          |                                       |                            |               | 変更 取消                                 |
| <                   |                               | >                                      |          | Copyr    | ight 000TO. AI クラ                     | イアント証明書情報を確認する             | 5場合、          |                                       |
|                     |                               |                                        |          | <        | ГЛ                                    |                            |               | >                                     |
|                     |                               |                                        |          |          | [3.                                   | フノロート」をクリック                |               |                                       |
|                     |                               | <ごれ以降の項目は右へ>                           | 1        |          |                                       |                            |               |                                       |

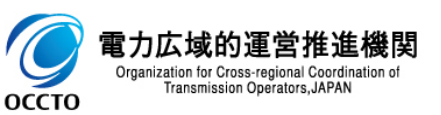

事業者情報の照会は以上です。

#### (1)照会手順

事業者情報の申込情報の審査結果の照会を行います。

#### ①[審査]のリンク画面の[事業者情報審査管理]をクリック、 または、画面左上部のメニューから、[事業者情報審査管理]をクリックしてください。

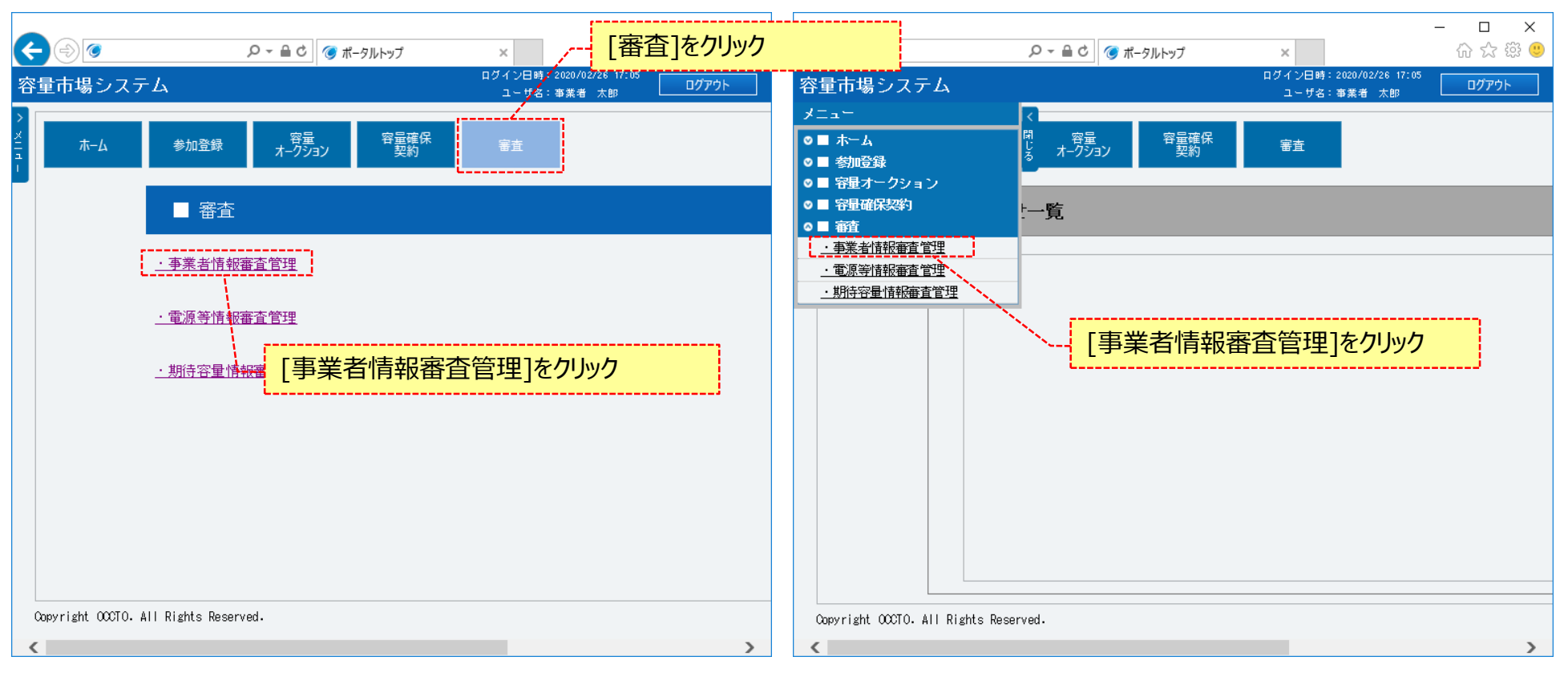

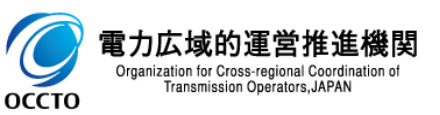

#### (1)照会手順

②事業者情報審査画面が表示されます。 「容量市場システムマニュアル\_事業者情報管理\_別冊」を確認の上、対象の検索条件を入力してください。 検索条件を入力後、[検索]をクリックしてください。

| 4       | $\odot$                            |                                                              |            |                                        | - □ ×<br>命☆競響     |               |
|---------|------------------------------------|--------------------------------------------------------------|------------|----------------------------------------|-------------------|---------------|
| 容       | 量市場システム                            |                                                              |            | ログイン日時:2020/01/28 16:22<br>ユーザ名:事業者 太郎 | <u>ወ</u> グアウト     |               |
| >       | 事業者情報審查画面                          |                                                              |            |                                        |                   |               |
| XII n - | 10P > 審査 > 事業者情報(審査管理 >            | > 事業者情報審査画面                                                  |            | 「容量市場システム<br>冊」を確認の上、検                 | マニュアル_事<br>索条件を入力 | 業者情報管理_別<br>フ |
|         | 事業者コード                             | <b>半角英数字で入力してください。</b><br>0C01                               |            | 1                                      |                   |               |
|         | 参加登録申請者名                           | 全角または半角文字で入力してください。                                          |            |                                        |                   |               |
|         | 審査結果                               | 審査結果を絞り込みたい場合は、チェックしてください。(複数チェック<br>□仮申込□申込済□審査中□合格□不合格□取下げ | <b>j</b> ) |                                        |                   |               |
|         | L                                  |                                                              | ı          |                                        | 検索                |               |
|         | Copyright OCCTO. All Rights Reserv | ed.                                                          | ,          |                                        |                   |               |
|         |                                    |                                                              | 検索条件を入力後、  | [検索]をクリック                              |                   |               |

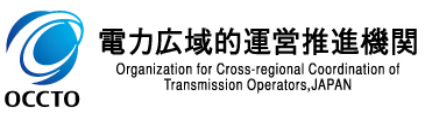

#### (1)照会手順

電力広域的運営 Organization for Cross-regiona Transmission Operator

оссто

#### ③審査申込状況一覧に検索結果が表示されます。事業者情報の申込情報の審査状況は、審査申込状況一覧の審査結果に表示されます。 画面の各項目は、「容量市場システムマニュアル\_事業者情報管理\_別冊」を確認してください。 申込内容を確認する場合、確認対象の「申込ID]をクリックしてください。

| -            | 0               |            |                         | 5 ≗ - Q                                       | 事業者情報審査画面 ×         |          |                 |                                   | - □<br>☆ ☆ | ×<br>戀 🙂 |
|--------------|-----------------|------------|-------------------------|-----------------------------------------------|---------------------|----------|-----------------|-----------------------------------|------------|----------|
| 量市均          | 易システ            | Ŀ          |                         |                                               |                     |          | ログイ<br>ユ        | ン日時:2020/01/31 13:2<br>-ザ名:事業者 太郎 | 0<br>ログアウト | ^        |
| 業者           | 情報審査            | 电面<br>苯苯体苯 | 南本厳理、                   | <b>本 ** * * *</b> * * * * * * * * * * * * * * |                     |          |                 |                                   |            | _        |
| 100          | / 春立 / 争        | 养·酒 府 新    | (春堂官理 >                 | 争 关 看 府 報 替 宜 画 国                             |                     |          |                 |                                   |            |          |
|              |                 |            |                         |                                               |                     |          |                 |                                   |            |          |
| 審査           | 申込状况一覧          | Ĵ.         |                         |                                               |                     |          |                 |                                   |            |          |
| 1 - 9        | 件(全9件)          | )          |                         |                                               | <<最初   <前へ   1   次へ | 最後>      | >               |                                   |            |          |
| ■<br>選択      | 申込<br>ID ◆      | 申込<br>区分   | <del>事業者</del><br>  コード | ▶ 参加登録申請者名                                    | ◆ 審査結果              | 不合样      | <sup>8</sup> 理由 | 審査<br>状況                          | 審查担当者      |          |
|              | <u>00019604</u> | 武道         | 0001                    | 株式会社0001                                      | 99:取下if             | ~        |                 |                                   |            |          |
|              | 00019406        | 変更         | 0001                    | 株式会社0001                                      | 80:合格               | <b>_</b> |                 |                                   |            |          |
|              | 申込              | 内容         | 字を確                     | 認する場合、「『                                      | 申込ID]をクリック          |          |                 |                                   |            |          |
| _ <b>L</b> . |                 | **         |                         | TRAZIENSO                                     |                     |          | j               |                                   |            |          |
|              | 00019404        | 変更         | 0001                    | 株式会社0001                                      | 80:合格               | <b>~</b> |                 |                                   |            |          |
|              | 00019502        | 変更         | 0001                    | 株式会社0001                                      | 80:合格               | ~        |                 |                                   |            |          |
|              | 00008575        | 変更         | 0001                    | 株式会社00012                                     | 99:取下げ              | ✓        |                 |                                   |            |          |
|              | 00005503        | 取消         | 0001                    | 株式会社0001                                      | 99:取下げ              | ✓        |                 |                                   |            |          |
|              | 00005305        | 変更         | 0001                    | 株式会社0001                                      | 80:合格               | <b>_</b> |                 |                                   |            |          |
|              | 00005303        | <u> </u>   | 0001                    | 株式会社0001                                      | 80:合格               | ⊻        |                 |                                   |            |          |
|              |                 |            |                         |                                               | L                   | l<br>\   |                 |                                   |            |          |
| <            |                 |            |                         |                                               |                     | 1        | 事業者情報の          | 申认情報0                             | の審査状法      | 況(よ      |
| 1 - 9        | 件(全9件)          |            |                         |                                               | 〈〈最初   〈前へ   1   次へ | 最後>      |                 | • ~                               |            | ,        |
|              |                 |            |                         |                                               |                     |          |                 | 申込情報の下げ                           | 報 申込完了     |          |

#### (1) 照会手順

④事業者情報審査画面にて、[申込ID]をクリックした場合、事業者申込情報画面が表示されます。

誓約書を確認する場合、誓約書ファイルをクリックしてください。

クライアント証明書情報(クライアント証明書ID、シリアルNo、有効期限)を確認する場合、[ダウンロード]をクリックしてください。

ダウンロードされるCSVファイルの内容については、「容量市場システムマニュアル\_クライアント証明書情報登録更新用ファイル\_別冊」のクライアント証 明書情報CSVを参照してください。

事業者申込情報の確認が終わった場合、「閉じる」ボタンをクリックしてください。

| <b>(</b> ) | ○ ~ ● C / (③ 専業者申込情報画面 ×              | - □ ×<br>☆ @ @                               |     |                                 |                                  |                                              |
|------------|---------------------------------------|----------------------------------------------|-----|---------------------------------|----------------------------------|----------------------------------------------|
| 容量市場システム   |                                       | ログイン日時:2020/01/31 13:20<br>ユーザ谷:事業者 太郎 ログアウト | F   |                                 |                                  |                                              |
| 事業者申込情報画面  |                                       |                                              |     | ← ⊕ ⊘                           |                                  | - □ ×<br>命☆範©                                |
|            |                                       |                                              |     | 容量市場システム                        |                                  | ログイン日時:2020/01/31 13:20<br>ユーザ名:事業者 太郎 ログアウト |
|            |                                       |                                              |     | 事業者申込情報画面                       |                                  |                                              |
| 申込ID       | 00019604                              |                                              |     |                                 |                                  |                                              |
| 申迅区分       | 取2肖                                   |                                              |     | 担当者情報                           |                                  |                                              |
| 申込日時       | 2020/01/29 17:03:23                   |                                              |     | 担当者名                            | 事業者 太郎                           |                                              |
| 事業者コード     | 0001                                  |                                              |     | 電話番号                            | 03-1234-5678                     |                                              |
| 参加登録申請者名   | 株式会社0001                              |                                              |     | メールア ドレス                        | م محمد المحمد بالم               |                                              |
| 所在地        | 東京都中央区銀座西123                          | ,                                            |     | 郵便番号                            | 123-4567                         |                                              |
| 口座情報       |                                       | 誓約書を確認する場合、誓約書ファイル                           | ル   | 住所                              | 東京都中央区銀座西123                     |                                              |
| 金融機関コード    | 1234                                  | をクリック                                        |     | 所属部署                            | 総合エネルギー事業部 2                     |                                              |
| 金融機関名      | 10/(井*)20                             |                                              |     | 誓約書名                            | <u>容量市場 誓約書.edf</u>              |                                              |
| 支店コード      | 123                                   |                                              |     | クライアント証明書情報                     | 222                              |                                              |
| 支店名        | 2075/93077ノ                           | クライアント証明書情報を確認する場合                           | ≥   | 変更強                             |                                  |                                              |
| 預金種目       | 当座                                    | 「ダウンロード」をクリック                                |     | - REAL                          | 取消理由                             |                                              |
| 口座番号       | 1234567                               |                                              |     | ]                               |                                  |                                              |
| 口座名義       | <i>ከ</i> ጋ" ንዳክላዊ <del>አ8</del> F01 1 | ~                                            |     | Copyright OCCTO. All Rights Res |                                  |                                              |
|            |                                       | <これ以降の項目は右へ> ・                               | / _ |                                 | 事業者中込情報の確認か終わった場合。<br>[閉じる]をクリック | ·/                                           |

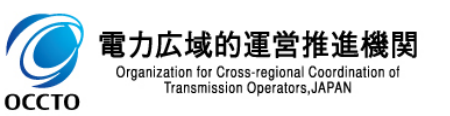

事業者情報の申込情報および審査状況の照会は以上です。

### 11

### (1)アクセス方法

事業者情報の登録を行います。

#### ①ログイン画面から[新規利用開始]をクリックしてください。

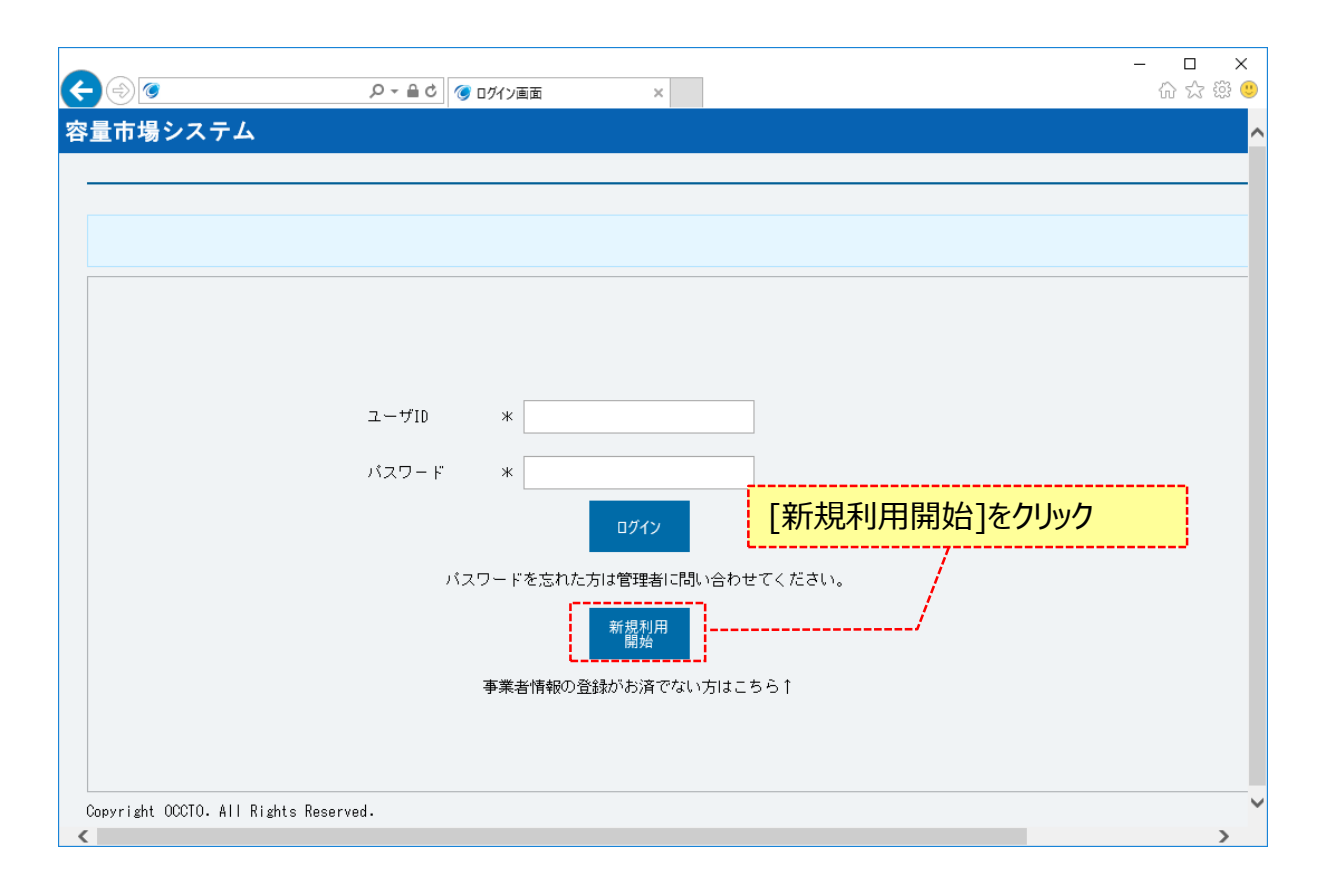

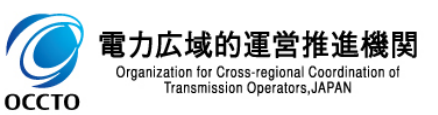

### (1)アクセス方法

#### ②事業者情報登録申込画面が表示されます。

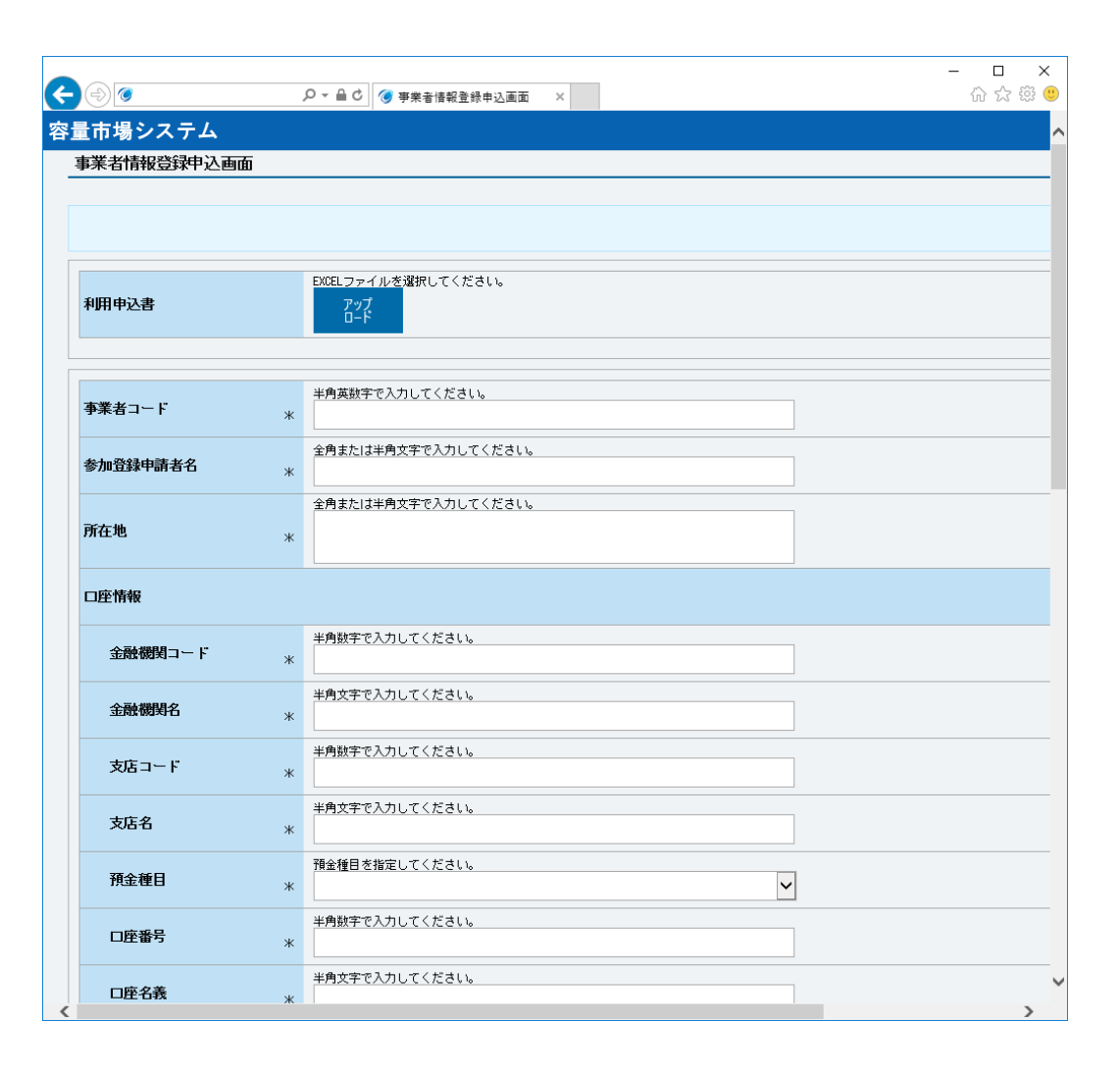

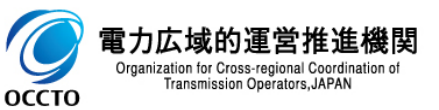

#### (2)事業者基本情報の入力

事業者情報の入力には以下の2つ方法があります。 ①システム入力画面での入力 ②利用申込書に登録内容を入力してアップロード

#### ①システム入力画面での入力: 事業者情報登録申込画面に従って、必要項目を入力します。 各項目は、「容量市場システムマニュアル\_事業者情報管理\_別冊」を確認の上、入力してください。 入力内容に誤りがあった場合は、エラーメッセージが表示されるので、エラーメッセージに基づき修正を行ってください。

| 0                                    | .O マ ≜ C ぼ 夢衆者情報登録申込画面 ×                                                   | - □ ×<br>命命第0                         | < ⊜ ⊘                                 | ○ マ 量 C ● 事業者情報登録申込画面 ×         | - □ -<br>命 ☆ 節 |
|--------------------------------------|----------------------------------------------------------------------------|---------------------------------------|---------------------------------------|---------------------------------|----------------|
| 終量市場 システム<br>事業者情報登録申込画面             |                                                                            | ^<br>                                 | 容量市場システム<br><u>事業者情報登録申込画面</u>        |                                 |                |
|                                      | ······································                                     | 要項目を入力                                |                                       |                                 |                |
| 利用申込書                                | Ex6にファイルを適用してくたきい。<br>アンプ<br>ロード                                           |                                       | 曲所,                                   | *時または中国文子でムカしてくたさい。<br>*        |                |
| 事業者コード                               | 半角英数字で入力してください。       *                                                    |                                       | 所民部署,                                 | 全角または半角文字で入力してください。<br>*        |                |
| 参加登録申請者名                             | 全角または半角文字で入力してください。<br>*                                                   |                                       |                                       |                                 |                |
| 所在地                                  | 金角または平角文字で入力してください。<br>★                                                   |                                       | シライアント記の語(1998)<br>No クライアント記明書ID2    | *   シリアルMo.*   有効期限(yyyy/mm/dd) |                |
| 口座情報                                 |                                                                            |                                       | 2                                     |                                 |                |
| 金融機関コード                              | *角象字で入力してください。                                                             |                                       | 3                                     |                                 |                |
| 金融機與名                                | *角文字で入力してください。<br>*                                                        |                                       | 4<br>5                                |                                 |                |
| 支店コード                                | 半角数字で入力してください。<br>**                                                       |                                       | 6                                     |                                 |                |
| 支店名                                  | 平角文字で入力してください。     ★                                                       |                                       | 8                                     |                                 |                |
| 預金種目                                 | 預金付目を指定してください。<br>*                                                        |                                       | 9                                     |                                 |                |
| 口座番号                                 | 半角数字で入力してください。<br>*                                                        |                                       | 10                                    |                                 | I              |
| 口座名義                                 | 半角文字で入力してください。           *                                                 |                                       | 誓約書                                   | * 77イル<br>違択 ファイルを選択してください。     | 2U7            |
| 担当者情報                                |                                                                            |                                       |                                       | 利用規約                            | 2              |
| 担当者名                                 | 金角または半角文字で入力してください。     X                                                  |                                       | 戻る                                    | ີ 11/11/00/11 (1946-7           | ● 種認           |
| 電話番号                                 | * # #                                                                      | · · · · · · · · · · · · · · · · · · · | Copyright OCCTO. All Rights Rese<br>< | erved.                          | >              |
| 电刀石现<br>Organization for<br>Transmis | <b>的建语作在传送</b><br>Cross-regional Coordination of<br>ssion Operators, JAPAN | <これ以降の項目は右へ>                          | •                                     |                                 |                |

13

6 осст

#### (2)事業者基本情報の入力

②利用申込書に登録内容を入力してアップロード(1/2) :

利用申込書に必要項目を記載し、事業者情報登録申込画面の[アップロード]をクリックして、ファイルを選択してください。

(利用申込書の書式は広域機関ホームページよりダウンロードできます。)

利用申込書の各項目は、「容量市場システムマニュアル\_容量市場システム利用申込書」、及び「容量市場システムマニュアル\_容量市場システム利 用申込書\_別冊」を確認の上、記入してください。

| 里巾場ンステム<br>事業者情報登録申込両                                                                                                    | <u>م</u>                                                                                                    |          |
|----------------------------------------------------------------------------------------------------|----------------------------------------------------------------------------------------------------|----------|
|                                                                                                    |                                                                                                    |          |
|                                                                                                    |                                                                                                    |          |
|                                                                                                    |                                                                                                    |          |
| 利用中計事                                                                                                    | - 5X9ELファイルを選択してください。                                                                                                    |          |
| 和 <b>时</b> 中心皆                                                                                                    |                                                                                                    |          |
|                                                                                                    |                                                                                                    |          |
| 本業セラ、ド                                                                                                    | 半角英数字で入力してください。                                                                                                    |          |
| <del>事未</del> 石 - 1 <sup>〜</sup> ト                                                                                                   | *                                                                                                    |          |
| 参加登録由表主义                                                                                                    | 全角または半角文字で入力してください。                                                                                                    |          |
| コム圭(当キネ                                                                                                    | 者情報を 人力すく場合 コルリロード 反クリックレイ                                                                                                    | 「アイルを」毀え |
| 1込書で事業1                                                                                                    | 者情報を人力する場合、[パッノロード]をクリックして、」                                                                                                    | アイルを選    |
| 1込書で事業1                                                                                                    | 者情報を人力する場合、[パッノロード]をクリックして、ノ                                                                                                    | 「アイルを選択  |
| り込書(「事業す                                                                                                    | 者情報を人力する場合、[パッノロード]をクリックして、ノ                                                                                                    | アイルを選択   |
| <sup>1</sup> 込書で事業す                                                                                                    | 者情報を人力する場合、[パッノロード]をクリックして、ノ                                                                                                    | アイルを選択   |
|                                                                                                    | 首情報を人力する場合、[ノッノロード]をクリックして、ノ                                                                                                    | アイルを選択   |
| <sup>1</sup> 込書で手業す<br><sub>□座情報</sub>                                                                                               | 省情報を人力する場合、[パッノロード]をクリックして、<br>* * * * * * * * * * * * * * * * * *                                                                                                 | アイルを選択   |
| <sup>□</sup> 座情報<br>金融機関コード<br>金融機関3                                                                                                 | 古情報を人力する場合、[パッノロード]をクリックして、 * * * * * * * * * * * * * * * * * * *                                                                                                  | アイルを選択   |
| <sup>1</sup> 込書で事業す<br>□座情報<br>金融観□F<br>金融観□F                                                                                        | 省情報を人力する場合、[パッノロード]をクリックして、<br>* * * * * * * * * * * * * * * * * *                                                                                                 | アイルを選択   |
| <sup>1</sup> 込書で事業す<br><sup>1</sup> の座情報<br>金融観灯ート<br>金融観灯<br>支店コード                                                                  | 省情報を人力する場合、[パッノロード]をクリックして、<br>* * * * * * * * * * * * * * * * * *                                                                                                 | アイルを選択   |
| <sup>1</sup> 込書で手業す<br>ロ座情報<br>金融機関コード<br>金融機関名<br>支店コード                                                                             | 古信報を人力する場合、[パッノロード]をクリックして、<br>* * * * * * * * * * * * * * * * * *                                                                                                 | アイルを選択   |
| <ul> <li>ユム書で事業者</li> <li>ロ座情報</li> <li>金融機関コード</li> <li>金融機関名</li> <li>支店コード</li> <li>支店名</li> </ul>                                | 古情報を人力する場合、[パッノロード]をクリックして、<br>* <sup>#</sup> <sup>#</sup> <sup>#</sup> <sup>#</sup> <sup>#</sup> <sup>#</sup> <sup>#</sup> <sup>#</sup> <sup>#</sup> <sup>#</sup> | アイルを選択   |
| □座情報                                                                                                    | 古信報を人力する場合、[パッノロード]をクリックして、<br>* <sup>*</sup> <sup>*</sup> <sup>*</sup> <sup>*</sup> <sup>*</sup> <sup>*</sup> <sup>*</sup> <sup>*</sup> <sup>*</sup> <sup></sup>  | アイルを選択   |
| <ul> <li>ユム書で事業者</li> <li>ロ座情報</li> <li>金融観灯コード</li> <li>金融観灯コード</li> <li>金融観灯名</li> <li>支店コード</li> <li>支店名</li> <li>預金種目</li> </ul> | 省情報を人力する場合、[パッノロード]をクリックして、<br>* * * * * * * * * * * * * * * * * *                                                                                                 | アイルを選択   |
| <ul> <li>ユム書で事業者</li> <li>ロ座情報</li> <li>金融機関コード</li> <li>金融機関名</li> <li>支店コード</li> <li>支店名</li> <li>預金種目</li> <li>ロ座番号</li> </ul>    | 省情報版を人力する場合、[パッノロード]をクリックして、<br>* * * * * * * * * * * * * * * * * *                                                                                                | アイルを選択   |
| □座情報<br>□座情報<br>金融機関コード<br>金融機関名<br>支店コード<br>支店名<br>預金種目<br>□座番号                                                                     | 省情報版を人力する場合、[パッノロード]をクリックして、<br>* * * * * * * * * * * * * * * * * *                                                                                                | アイルを選択   |

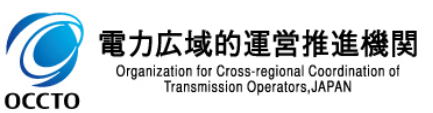

### (2)事業者基本情報の入力

#### ②利用申込書に登録内容を入力してアップロード(2/2): 利用申込書をアップロードすると、利用申込書に記入した内容が事業者情報登録申込画面に入力されます。

| 11-1-1-2-2-2-2-2-2-2-2-2-2-2-2-2-2-2-2- |                                                         |      | 事業者      | 情報登録申込画面                    |                               |                    |   |
|-----------------------------------------|---------------------------------------------------------|------|----------|-----------------------------|-------------------------------|--------------------|---|
| < 1 1 用 取 且 4 年 八 巴 U                   |                                                         |      | 140      |                             |                               |                    |   |
|                                         | ,利田由込書の内容が入っ                                            | カされる |          |                             |                               |                    |   |
| 用申込書                                    |                                                         |      | Œ        | Phi *                       | 全角または半角文字で入力し<br>東京都中央区銀座西123 | てください。             |   |
| (者コード                                   | 半角発動まで入力してください。           *         0006                |      | Pfi      | <b>馬部署</b> *                | 全角または半角文字で入力し<br>総合エネルギー事業部   | てください。             |   |
| 喧爭申請者名                                  | 金角または半角文字で入力してください。           **         株式会社0006       |      | 25       | イアント証明書情報                   |                               |                    |   |
| 池                                       | 全角または半角文字で入力してください。<br>東京都中央区銀座西123                     |      | No       | クライアント証明書ID*                | シリアルね*                        | 有効期限(yyyy/mm/dd)   |   |
|                                         |                                                         |      | 1        | *****                       | XXXXXX                        | 2020/12/05         |   |
| 南段                                      |                                                         |      | <u> </u> |                             |                               |                    |   |
| 金融機関コード                                 | 半角数字で入力してください。<br>** 1234                               |      | 3        |                             |                               |                    |   |
| 全融機對名                                   | 半角文字で入力してください。           **         ゴグ(科*')ゴク           |      | 4        |                             |                               |                    |   |
| 友店コード                                   | 半角数字で入力してくだきい。<br>123                                   |      | 6        |                             |                               |                    |   |
| 友店名                                     | 半角文字で入力してください。<br>ガラ河白方/<br>ノ                           |      | 8        |                             |                               |                    |   |
| 預金種目                                    | 預金値目を施定してください。<br>2:当座 ▼                                |      | 9        |                             |                               |                    |   |
| □座番号                                    | <ul> <li>*角鉄空で入力してください。</li> <li>123-4567</li> </ul>    |      |          |                             |                               |                    |   |
| 口座名義                                    | <ul> <li>半角文字で入力してください。</li> <li>が「決力(大の006</li> </ul>  |      | 誓約       | <b>*</b> *                  | ファイル<br>選択 ファ                 | イルを選択してください。       | 3 |
| 者情報                                     |                                                         |      |          |                             |                               |                    |   |
| 担当者名                                    | <ul> <li>金角または平角文字で入力してください。</li> <li>本業名 大郎</li> </ul> |      | 戻        | õ                           |                               | □ を10世73時11に同意 9 る |   |
| 電話番号                                    | 半角数字で入力してください。<br>※ 173 _ 1294 _ 5678                   | ~    | Copyrigh | t OCCTO. All Rights Reserve | d.                            |                    |   |

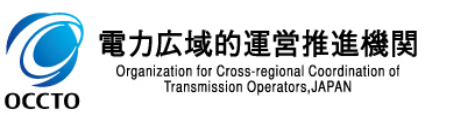

#### (2)事業者基本情報の入力

③容量市場に参加するための誓約書について、必要な内容を記載・押印のうえ、スキャンしたファイルを選択してください。(誓約書の書式は広域機関 ホームページよりダウンロードできます。) 利用相約を確認し、「利用相約に同意する」にチェックを入れて「確認」をクリックしてください

利用規約を確認し、「利用規約に同意する」にチェックを入れて、[確認]をクリックしてください。

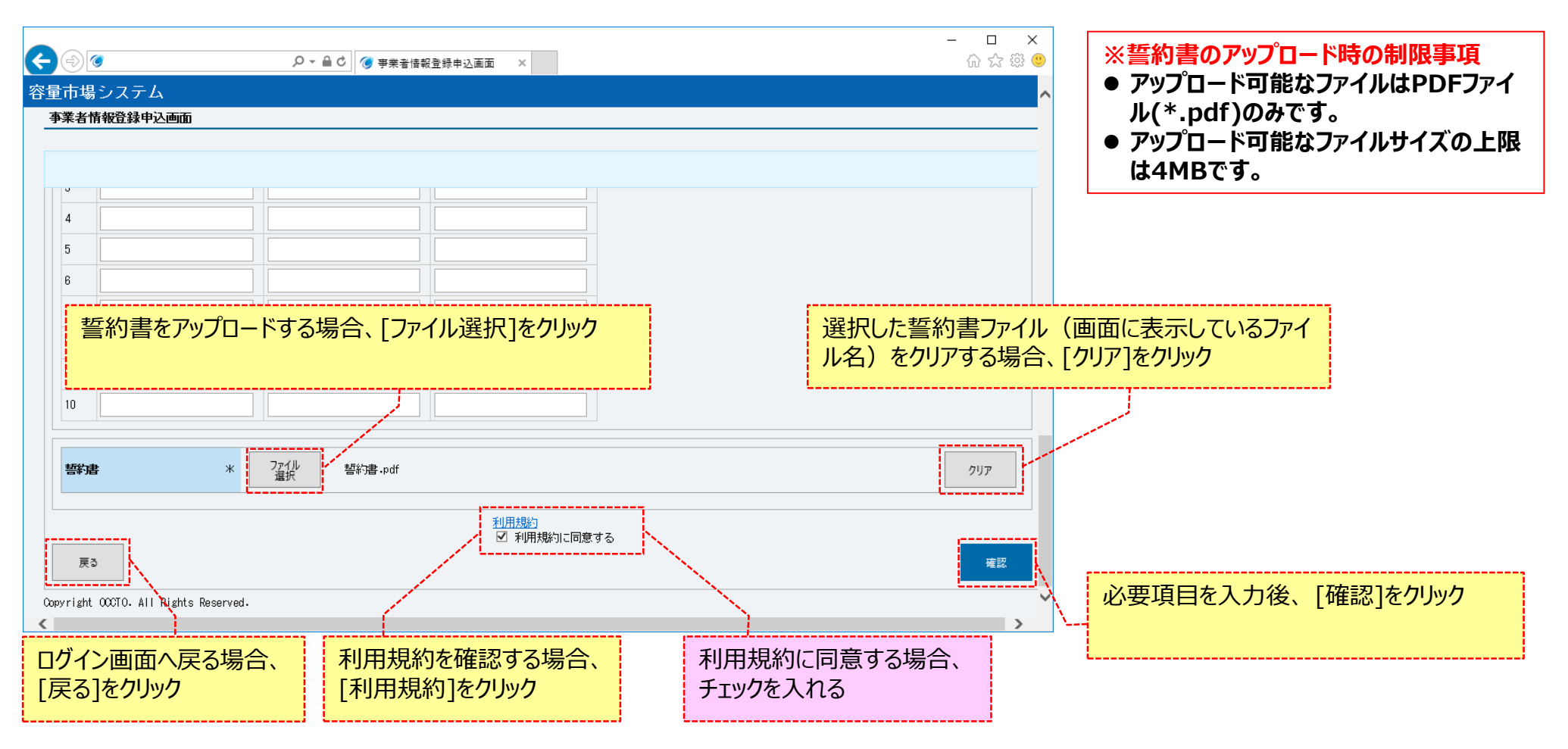

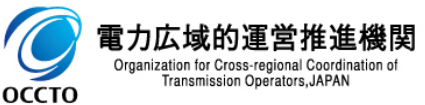

#### (3) 事業者情報の登録申込

①事業者情報登録申込確認画面が表示されます。登録申込を確定させる場合は、[実行]をクリックしてください。 入力内容に誤りがあった場合は、エラーメッセージが表示されるので、エラーメッセージに基づき修正を行ってください。 入力内容を修正する場合は、[戻る]をクリックし、(2)事業者基本情報の入力に戻ってください。

|                       |                                 | X            |                                                                               |                                       |                    |           | - <b>□</b> × |
|-----------------------|---------------------------------|--------------|-------------------------------------------------------------------------------|---------------------------------------|--------------------|-----------|--------------|
| こ しんしょう マテム           |                                 |              | 容量市場システム                                                                      |                                       | ₱荣者情報登録甲込確認曲 ×     |           | ₩ X ₩ ●      |
| 事業者情報登録申込確認過          | jida                            |              | 事業者情報登録申込確認                                                                   | 地面                                    |                    |           |              |
| info.regist.confirm : | 下記の情報で登録します。よろしいですか。            |              | info.regist.confirm                                                           | : 下記の情報で登録します。よろしい<br>                | ですか。               |           |              |
| 事業者コード                | 0006                            |              | 担当者名                                                                          | 事業者 太郎<br>03-1234-5678                |                    |           |              |
| 参加登録申請者名              | 林式会社0006                        |              | メールアドレス                                                                       | ****                                  |                    |           |              |
| 所在地                   | 東京都中央区銀座西123                    |              | 郵便番号                                                                          | 123-4567                              |                    |           |              |
| 口座情報                  |                                 |              | 住所                                                                            | 東京都中央区銀座西123                          |                    |           |              |
| 金融機関コード               | 1234                            |              | 所属部署                                                                          | 総合エネルギー事業部                            |                    |           |              |
| 金融機對名                 | 19/14 <sup>*</sup> /19          |              | クライアント証明書情報                                                                   |                                       |                    |           |              |
| 支店コード                 | 123                             |              | No         クライアント調明書           1         XXXXXXXXXXXXXXXXXXXXXXXXXXXXXXXXXXXX | まID シリアルNo<br>XXXXXX                  | 有文明限<br>2020/12/05 |           |              |
| 支店名                   | 2757912977                      |              | 2                                                                             |                                       |                    |           |              |
| 預金種目                  | 当座                              |              | 3 4                                                                           |                                       |                    |           |              |
| 口座番号                  | 1234567                         |              | 5                                                                             |                                       |                    |           |              |
| 口座名義                  | <i>ከ</i> ፓ" ን <b>ቶ</b> ክ/ንጽ0006 |              | 6                                                                             |                                       |                    |           |              |
| 担当者情報                 |                                 |              | 入力内容                                                                          | を修正する場合                               | 合、[戻る]をクリッ         | ク         |              |
| 担当者名                  | 事業者 太郎                          |              | 9                                                                             |                                       |                    |           |              |
| 電話番号                  | 03-1234-5678                    |              | 誓約書名                                                                          | ····································· |                    |           |              |
| メールアドレス               |                                 |              |                                                                               |                                       |                    |           |              |
| 郵便番号                  | 123-4567                        | ~            | Copyright OCCTO. All Right:                                                   | s Reserved.                           |                    |           |              |
|                       |                                 | くこれ以降の項目は右へと | *                                                                             | 登録由込を確                                | 確定させる場合。           | 「実行]をクリック |              |

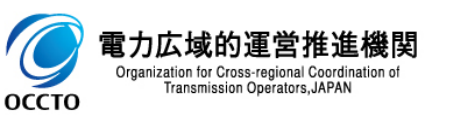

#### (3) 事業者情報の登録申込

#### ②登録完了メッセージが表示されます。

| < ⊕ ⊚                                 | . ♀ ← 🔒 ¢ 🛛 🎯 完了画面 | ×    | - □ ×<br>☆☆戀 <sup>(9)</sup> |
|---------------------------------------|--------------------|------|-----------------------------|
| 容量市場システム                              |                    |      | ^                           |
| 完了画面                                  |                    |      |                             |
| 処理が正常に完了しました。                         |                    |      |                             |
|                                       |                    |      |                             |
|                                       |                    |      |                             |
|                                       |                    |      |                             |
|                                       |                    |      |                             |
|                                       |                    |      |                             |
|                                       |                    | ログイン |                             |
| Copyright OCCTO. All Rights Reserved. |                    |      | ~                           |

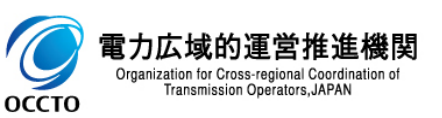

#### (3) 事業者情報の登録申込

③事業者情報の登録申込後、参加登録申請者に通知メールが送信されます。 メールの内容については、「容量市場システムマニュアル\_事業者情報管理\_別冊」を確認してください。

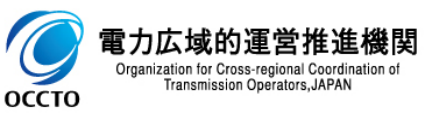

#### (3)事業者情報の登録申込

④事業者情報の広域機関での審査が終わると、参加登録申請者に審査結果の通知メールが送信されます。 登録審査が合格の場合、登録作業者(管理者)ユーザ2件分のユーザIDと仮パスワードが別々のメールで参加登録申請者に通知されますので、容 量市場システムヘログインし、パスワードの変更を行ってください。 ログイン及びパスワード変更については、「容量市場システムマニュアル」共通操作」を確認してください。 メールの内容については、「容量市場システムマニュアル」事業者情報管理」別冊」を確認してください。

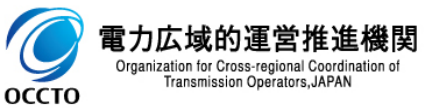

事業者情報の登録は以上です。

### (1)アクセス方法

事業者情報の変更申込を行います。

# (1)[参加登録]のリンク画面の[事業者情報管理]をクリック、 または、画面左上部のメニューから、[事業者情報管理]をクリックしてください。

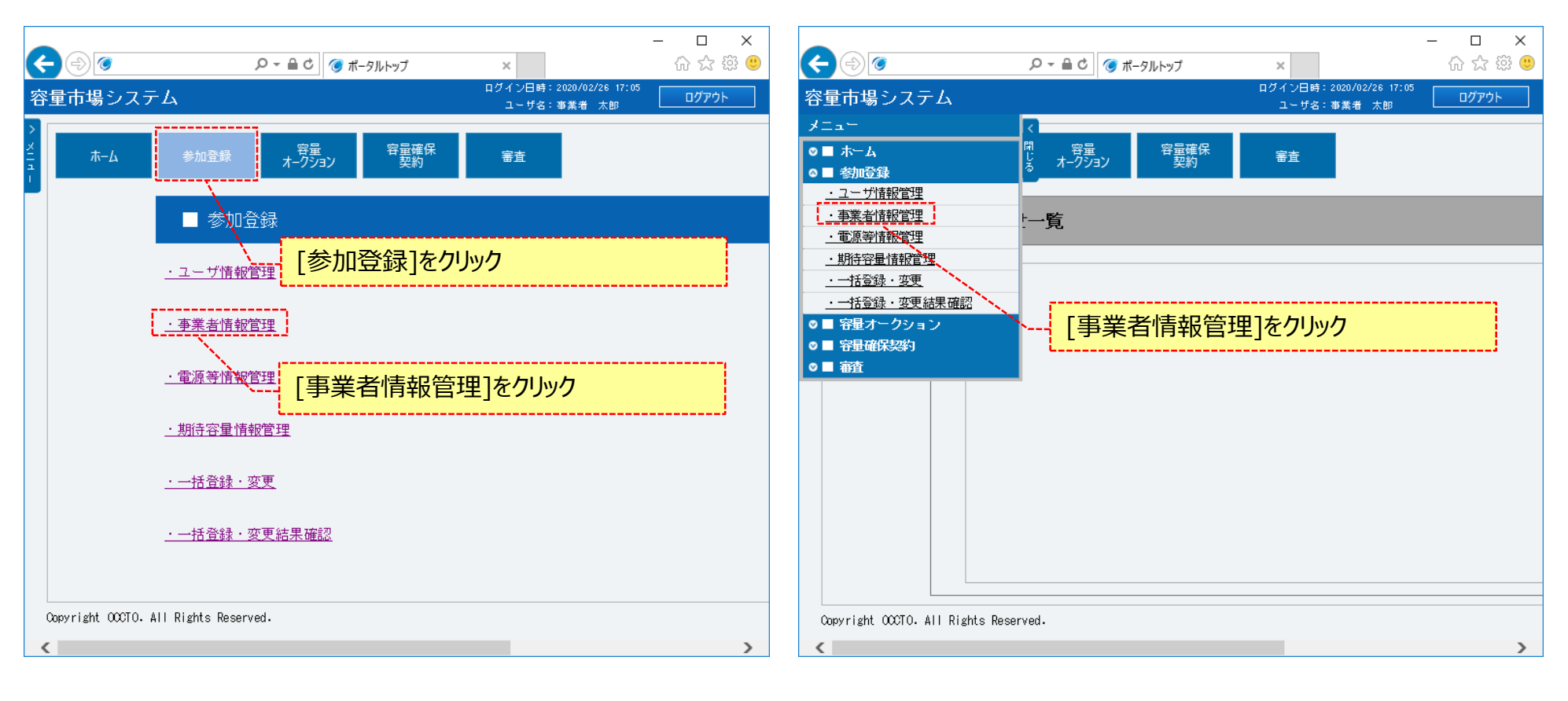

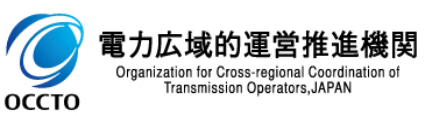

### 22

### (1)アクセス方法

#### ②事業者情報一覧画面が表示されます。 「容量市場システムマニュアル\_事業者情報管理\_別冊」を確認の上、対象の検索条件を入力してください。 検索条件を入力後、[検索]をクリックしてください。

| <b>€</b> ⊜ø                        |                         | - □ ×<br>命会感 ®                              |
|------------------------------------|-------------------------|---------------------------------------------|
| 容量市場システム                           |                         | ログイン日時:2020/01/28 16:22<br>ユーザ名:事業者 太郎      |
| ▶ 事業者情報一覧画面 ↑ TOP > 参加登録 > 事業者情報管理 | 型 > 事業者情報一覧画面           | 「容量市場システムマニュアル」事業者情報管理」別冊」を<br>確認の上、検索条件を入力 |
| 事業者コード                             | 半角英数字で入力してください。<br>0001 |                                             |
| 参加登録申請者名                           | 全角または半角文字で入力してください。     |                                             |
| 登録日                                | yyyy/mm/dd形式で入力してください。  |                                             |
| 削除済みの情報を表示                         |                         |                                             |
|                                    |                         |                                             |
| Copyright OCCTO. All Rights Rese   | erved.                  |                                             |
|                                    |                         | 検索条件を入力後、[検索]をクリック                          |

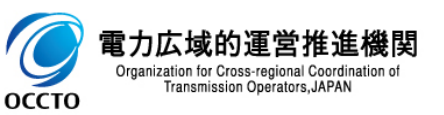

### (1)アクセス方法

#### ③事業者情報一覧で、変更する事業者情報の[事業者コード]をクリックしてください。

|                |                      |                   | _              |            | X                         |
|----------------|----------------------|-------------------|----------------|------------|---------------------------|
|                | 5 <b>≙</b> + Q       | 🥑 事業者情報一覧画面 🛛 🗙   |                | ログイン日時:2   | 620/01/31 14:00           |
| 容量市場システム       | 4                    |                   |                | 그는 ザ名: 종   | ログアウト ヘ<br>事業者 太郎 ログアウト ヘ |
| 事業者情報一覧画       |                      |                   |                |            |                           |
| ▲ TOP > 参加登録 > | ●菜茗隋報管理 〉 爭菜者隋報──覧画面 |                   |                |            |                           |
| <b>'</b>       |                      |                   |                |            |                           |
| 事業者情報一覧        |                      |                   |                |            |                           |
| 1 - 1件(全1件)    |                      | <<最初   <前へ        | 1   次へ>   最後>> |            |                           |
| 事業者コード         | ◆ 参加受録申請者名           |                   | ◆ 担当者名         | ◆ 登録日      | ◆ 削除状態                    |
| 0001           | 株式会社0001             |                   | 事業者 太郎         | 2020/01/29 | 未削除                       |
|                |                      |                   |                |            |                           |
|                |                      |                   | 1              |            |                           |
| ×              | 刈豕[争耒右」-ト]の          | ニクリック             |                |            |                           |
| l l            |                      |                   | 5              |            |                           |
|                |                      |                   |                |            |                           |
|                |                      |                   |                |            |                           |
|                |                      |                   |                |            |                           |
|                |                      |                   |                |            |                           |
|                |                      |                   |                |            |                           |
|                |                      |                   |                |            |                           |
|                |                      |                   |                |            |                           |
|                |                      |                   |                |            |                           |
|                |                      |                   |                |            |                           |
|                |                      |                   |                |            |                           |
| 1 - 1件(全1件)    |                      | //最初   /前へ        | 1   次へ、  是後い、  |            |                           |
|                |                      | CONTRACTOR CHILLS |                |            |                           |
|                |                      |                   |                |            | csv出力                     |

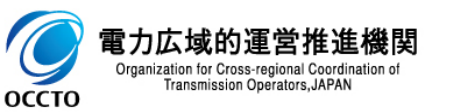

### (1)アクセス方法

#### ④事業者情報詳細画面が表示されるので、[変更]をクリックしてください。

| )<br>(                 | ○ ~ 魚 ぐ  今 事素を情報詳細画面 ×                         | - □ ×<br>命☆靈                    |                                 |                              |                                                                                                    | - □ × |
|------------------------|------------------------------------------------|---------------------------------|---------------------------------|------------------------------|----------------------------------------------------------------------------------------------------|-------|
| 量市場システム                |                                                | ログイン日時:2020/01/31 08:41 ログアウト ヘ | 容量市場システム                        |                              | ログイン日時:2020/01/81 08:41<br>フーザタ・事業者 大郎                                                                                                    | ログアウト |
| 事業者情報詳細画面              |                                                |                                 | > 事業者情報詳細画面                     |                              |                                                                                                    |       |
| ↑ TCP > 参加登録 > 事業者(解釈) | "管理 > 事業者/排程一致画面 > 事業者/排程中通面面                  |                                 | ★ TOP > 参加登録 > 事業者(開設管理)        | 理 > 事業者1時紀一起面面 > 事業者16821%面面 |                                                                                                    |       |
| 事業者コード                 | 0001                                           |                                 | 也当者相報                           | 李業者 太郎                       |                                                                                                    |       |
| 参加登録申請者名               | 株式会社0001                                       |                                 | 電話番号                            | 03-1234-5678                 |                                                                                                    |       |
| 所在地                    | 東京都中央区銀座西123                                   |                                 | メールアドレス                         | แร้ได้สุขทางให้ เหลาแนะเหลา  |                                                                                                    |       |
| 口座情報                   |                                                |                                 | 郵便番号                            | 123-4567                     |                                                                                                    |       |
| 金融機関コード                | 1234                                           |                                 | 住所                              | 東京都中央区銀座西123                 |                                                                                                    |       |
| 金融機関名                  | 20/##*/20                                      |                                 | 所属部署                            | 総合エネルギー <b>事業</b> 部2         |                                                                                                    |       |
| 支店コード                  | 123                                            |                                 | 誓約書名                            | 容量市場,誓約書。pdf                 |                                                                                                    |       |
| 支店名                    | 2070743072                                     |                                 | クライアント証明書情報                     | ダウン<br>ロード                   |                                                                                                    |       |
| 預金種目                   | 当座                                             |                                 | 削除状態                            | 未拘除                          |                                                                                                    |       |
| 口座番号                   | 1234567                                        |                                 |                                 |                              |                                                                                                    |       |
| 口座名義                   | <i>ከን<sup>*</sup> ንዳክ/ ን<sub>የ</sub></i> BF011 | <b>`</b>                        |                                 |                              | <u><u></u><u></u><u></u><u></u><u></u><u></u><u></u><u></u><u></u><u></u><u></u><u></u><u></u><u></u><u></u><u></u><u></u><u></u><u></u></u> | 1 取消  |
|                        |                                                | > <b>X</b>                      | Copyright UCCTO. All Rights Res | served.                      | /                                                                                                    | >     |
|                        | •                                              | くこれ以降の項目は右へ>                    |                                 | [変更]をクリッ                     | 7                                                                                                    |       |

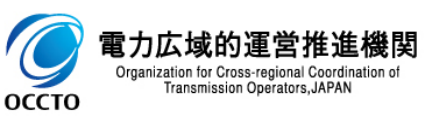

### 25

#### (2) 事業者情報の変更申込

# ①事業者情報変更申込画面が表示されるので、必要項目を変更します。 各項目は、「容量市場システムマニュアル\_事業者情報管理\_別冊」を確認の上、入力してください。 変更理由の入力は必須です。

|                                             |                                          | - 🗆 X    |                                                                |
|---------------------------------------------|------------------------------------------|----------|----------------------------------------------------------------|
| € 🕘 🧭                                       |                                          | ン市西ロも亦市  |                                                                |
| <b>容量市場システム</b>                             |                                          | 必安坦日を変史  |                                                                |
| 事業者情報変更申込画面                                 |                                          |          |                                                                |
| 10P > 参加登録 > 事業者情報                          | 管理 > 事業者情報一覧画面 > 事業者情報詳細画面 > 事業者情報変更申込画面 |          |                                                                |
|                                             |                                          |          | 容量市場システム ログイン目4:302/01/01 83:41 ログアウト                          |
|                                             |                                          |          | 3 事業者情報変更申込画面                                                  |
| 事業者コード                                      | 0001                                     |          | 📶 🏠 TOP > 参加登録 > 事業者目報役管理 > 事業者目報役管理 > 事業者目報役員直面 > 事業者目報役更申込通面 |
| 4-4-20-20-20-20-20-20-20-20-20-20-20-20-20- | 全角または半角文字で入力してください。                      |          |                                                                |
| 参加宜錄中請若石                                    | * 株式会社0001                               |          | 正しいソールアドレス考入力してください。                                           |
| 274-86                                      | 全角または半角文字で入力してください。<br>東京都中央区級座西123      |          | メールアドレス * XXXXXXXXXXXXXXXXXXXXXXXXXXXXXXXXXXX                  |
| 加住地                                         | *                                        |          | 単角文字で入力してください(例:133-4567)。                                     |
|                                             |                                          |          | <b>300CM**</b> * 23-4567                                       |
|                                             |                                          |          | 金角表には半角文字で入力してください。<br>東京都中央は700年2月12日                         |
| 金融機関コード                                     | 半角数字で入力してください。<br>1924                   |          | 477                                                            |
|                                             | * 1234                                   |          | *                                                              |
| 金融機関名                                       | 半時文字で入力してください。<br>※ コウイキギンコウ             |          |                                                                |
|                                             | 半角数字で入力してくださし、                           |          |                                                                |
| 支店コード                                       | * 123                                    |          |                                                                |
| +0.4                                        | 半角文字で入力してください。                           |          |                                                                |
| 206-6                                       | * 2077/f=077                             |          | इम्म                                                           |
| 預金種目                                        | 預金種目を指定してください。                           |          |                                                                |
|                                             |                                          |          |                                                                |
| 口座番号                                        | * 1234567                                |          | クライアン上却明書情報                                                    |
|                                             | 半角文字で入力してください。                           |          |                                                                |
| 口座名義                                        | * 27°342496F011                          |          | ジッカー・F                                                         |
| 担当者情報                                       |                                          |          |                                                                |
|                                             |                                          |          | <b>ファイル名</b> <u>プポイ</u> ファイルが選択されていません。 2017                   |
| 担当者名                                        |                                          |          |                                                                |
|                                             | 半角数字で入力してください。                           |          | 展6 報酬                                                          |
| 電話番号                                        | * 03 - 1234 - 5678                       | ~        | Cosyright OCCIO. All Rights Reserved.                          |
| <                                           |                                          |          | <u> </u>                                                       |
|                                             |                                          | <b>/</b> | <b>*</b>                                                       |
|                                             |                                          |          |                                                                |

<これ以降の項目は右へ> /

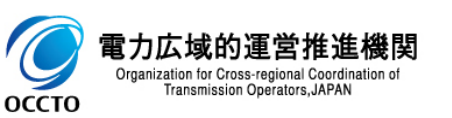

#### (2) 事業者情報の変更申込

②登録済のクライアント証明書情報(クライアント証明書ID、シリアルNo、有効期限)を確認する場合、[ダウンロード]をクリックして、クライアント 証明書情報(CSVファイル)をダウンロードできます。クライアント証明書情報(CSVファイル)の内容については、「容量市場システムマニュアル\_ク ライアント証明書情報登録更新用ファイル\_別冊」のクライアント証明書情報CSVを参照してください。

クライアント証明書情報を変更・追加する場合、アップロード用クライアント証明書ファイル(Excelファイル)を作成し、[ファイル選択]をクリックして、 ファイルを選択してください。アップロード用クライアント証明書ファイル(Excelファイル)の内容については、「容量市場システムマニュアル\_クライアン ト証明書情報登録用ファイル」、及び「容量市場システムマニュアル\_クライアント証明書情報登録更新用ファイル\_別冊」のクライアント証明書情報 (EXCEL)を参照してください。

アップロード用クライアント証明書ファイル(Excelファイル)には、登録済みの情報(引き続き利用する情報)と追加する情報を全て記載してください。

必要項目を変更した後、[確認]をクリックしてください。

入力内容に誤りがあった場合は、エラーメッセージが表示されるので、エラーメッセージに基づき①に戻って修正を行ってください。

| ※哲約書のついつロード時の制限事項                             | < ⊕ ⊚                              | ♀ ► 🔒 Ċ 🎯 事業者情報変更申込画面              | - □ ×<br>☆ @ @                                 |
|-----------------------------------------------|------------------------------------|------------------------------------|------------------------------------------------|
| ※言利者のアックロード时の制限争項  ● アップロード可能やファイルはExcolファ    | 容量市場システム                           |                                    | ログイン日時:2020/01/31 09:41<br>ユーザ名:事業者 太郎 ログアウト へ |
| ● アックロード可能なファイルはEXCEIファ<br>イル(* visv)のみです。    |                                    |                                    | වශ්ෂ ⇔ා යන                                     |
| ● アップロード可能なファイルサイズの上限                         |                                    | ●未有1時校──見回山)〉●未有1時校計校回山)〉●未有1時     |                                                |
| は4MBです。                                       | 所属部署 米                             | 全角または半角文字で入力してください。<br>総合エネルギー事業部2 |                                                |
|                                               |                                    | 全角または半角文字で入力してください。                |                                                |
|                                               | クライアント証明書情                         | 報を確認する場合、                          | 選択したクライアント証明書情報ファイル(画面に表示しているファイル名)をクリアする提     |
| クライアント証明書情報を変更する場合、<br>「ファイル選択]をクリック          |                                    | ·                                  | 合、[クリア]をクリック                                   |
|                                               | クライアント証明書情報                        |                                    | · · · · · · · · · · · · · · · · · · ·          |
|                                               | ダウンロード                             | ダウン<br>ロード                         |                                                |
|                                               | ファイル名                              | ファイル<br>選択<br>クライアント証明書情報・xlsx     | קעד                                            |
|                                               | 展る                                 |                                    | 確認                                             |
|                                               | Copyright OCCTO. All Rights Reserv | ed.                                | / _ `                                          |
|                                               |                                    |                                    | 必要項目を変更後、[確認]をクリック                             |
| の<br>で<br>の<br>で の<br>の<br>で の<br>の<br>の<br>の |                                    |                                    | i                                              |

26

#### (2)事業者情報の変更申込

③事業者情報変更申込確認画面が表示されます。変更内容を仮申込する場合は、[実行]をクリックしてください。 入力内容に誤りがあった場合は、エラーメッセージが表示されるので、エラーメッセージに基づき①に戻って修正を行ってください。 入力内容を修正する場合は、[戻る]をクリックして、①に戻って修正を行ってください。 ※仮申込の後、本内容で変更申込を行う場合には、「事業者情報審査画面」から申込完了の処理を行ってください。申込完了の手続きについては、 「7章 事業者情報の申込完了の手続き」を参照してください。

| <b>~</b> (a) (a)                     | ♀ ♀ 畠 さ ● 専業者情報変更申込確認測 ×                                                | - □ ×<br>分常®                            |                                         | ○ ~ 島 ひ ④ 申未告信報変更中込確認面 ×                                               | - □ ×<br>☆ ☺ ☺                                 |
|--------------------------------------|-------------------------------------------------------------------------|-----------------------------------------|-----------------------------------------|------------------------------------------------------------------------|------------------------------------------------|
| 容量市場システム                             |                                                                         | ログイン日時:2020/01/81 09:41<br>ユーザ名: 事業者 大郎 | 容量市場システム                                |                                                                        | ログイン日時:2020/01/31 08:41<br>フーザタ:本業本 大阪 ログアウト ヘ |
| 事業者情報変更申込確認過                         | ទី៣                                                                     |                                         | > 事業者情報変更申込確認画                          |                                                                        |                                                |
| ↑ TOP > 参加登録 > 事業者情報                 | 双管理 > 事業者情報一覧画面 > 事業者情報詳細画面 > 事業者情報変更申込画面 > 事業者情報変更申込確認画面               |                                         | 2  10P > 参加登録 > 事業者情報                   | 管理 > 事業者情報一覧画面 > 事業者情報総भ画面 > 事業者情報変更申込画面 > 事業者情報変更申込確認画面               | 1                                              |
| info.bpupdate.confirm<br>※仮申込の後、本内容で | : 下記の変更内容を仮申込します。よろしいですか。<br>"変更申込を行う場合には、「事業者情報審査画面」から申込完了の処理を行ってください。 |                                         | info.bpupdate.confirm :<br>※仮申込の後、本内容です | : 下記の変更内容を仮申込します。よろしいですか。<br>変更申込を行う場合には、「季業者情報審査画面」から申込完了の処理を行ってください。 |                                                |
| 事業者コード                               | 0001                                                                    |                                         | 担当者情報                                   |                                                                        |                                                |
| 参加登録申請者名                             | 株式会社0031                                                                |                                         | 担当者名                                    | 事業者 太郎                                                                 |                                                |
| 所在地                                  | 東京都中央区線座西123                                                            |                                         | 電話番号                                    | 03-1234-5678                                                           |                                                |
| 口座情報                                 |                                                                         |                                         | メールアドレス                                 | XXXXXXXXXXXXXXXXXXXXXXXXXXXXXXXXXXXXXXX                                |                                                |
| 金融機関コード                              | 1234                                                                    |                                         | 郵便番号                                    | 123-4567                                                               |                                                |
| 金融微異名                                | 19/84*/20                                                               |                                         | 住所<br>                                  | 東京都中央区鏡座西123                                                           |                                                |
| 支店コード                                | 123                                                                     |                                         | 人力内容                                    | を修正する場合、[戻る]をクリック                                                      |                                                |
| 支店名                                  | 29797 <b>5</b> 3 <b>9</b> 77)                                           |                                         | 変更理由                                    | 2<br>更理由XXXXXXXXX                                                      |                                                |
| 預金種目                                 | 当座                                                                      |                                         | クライアント証明書情報                             |                                                                        |                                                |
| 口座番号                                 | 1234567                                                                 |                                         | ファイル名                                   | クライアント証明書情報.xlsx                                                       |                                                |
| 口座名義                                 | <i>ከ</i> ን* ን≠ክ∕/ን+8F011                                                | ~                                       | 戻る                                      |                                                                        | 実行                                             |
| <                                    |                                                                         | >                                       | Copyright OCCTO. All Rights Re          | leserved.                                                              | / ×                                            |
|                                      | <2                                                                      | れ以降の項目は右へ>                              | <                                       | 変更内容を仮申込する場合<br>ク                                                      | <mark>、[実行]をクリッ</mark>                         |

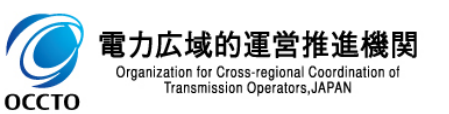

#### (2)事業者情報の変更申込

#### ④処理完了メッセージが表示されます。

※仮申込の後、本内容で変更申込を行う場合には、「事業者情報審査画面」から申込完了の処理を行ってください。申込完了の手続きについては、「7章事業者情報の申込完了の手続き」を参照してください。

|                                                | - □ ×<br>命☆戀 <sup>@</sup> |
|------------------------------------------------|---------------------------|
| ログイン日時: 2020/01/23<br>容量市場システム<br>ユーザ名: 事業者 太I | 15:18<br>郎 ログアウト へ        |
|                                                |                           |
|                                                |                           |
|                                                |                           |
| 1年1月で他院したい場合は、メニュールの選択して採用を他院してくたさい。           |                           |
|                                                |                           |
|                                                |                           |
|                                                |                           |
|                                                |                           |
|                                                |                           |
|                                                |                           |
|                                                |                           |
|                                                |                           |
|                                                |                           |
|                                                |                           |
| Copyright OCCTO. All Rights Reserved.          | ~                         |

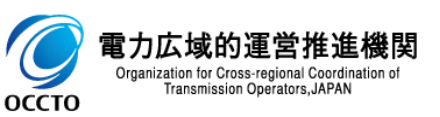

事業者情報の変更は以上です。

### (1)アクセス方法

事業者情報の取消申込を行います。

取消申込の後、広域機関での審査結果が合格となり、事業者情報が取消されると、容量市場システムにログインできなくなります。

#### ①[参加登録]のリンク画面の[事業者情報管理]をクリック、 または、画面左上部のメニューから、[事業者情報管理]をクリックしてください。

| <ul> <li></li></ul>                                                                                                    | ー ロ ×<br>・<br>ログイン日時:2020/02/26 17:05<br>ユーザ名:事業者 太郎<br>ログアウト | <ul><li></li></ul>                                                                                                    |            | ×<br>ログイン日時:2020/02/26 17:05<br>ユーザ名:事業者 太郎 | □ ×<br>☆☆戀 <sup></sup><br>ログアウト |
|----------------------------------------------------------------------------------------------------|---------------------------------------------------------------|----------------------------------------------------------------------------------------------------|------------|---------------------------------------------|---------------------------------|
| ホーム     参加登録     水 空景     空景       ●     参加登録       - ユーザ情報管理     [参加登録]をクリ       ・ 事業者情報管理       ・ 電源等情報管理       ・ 電源等情報管理       ・ 町侍容量情報管理       ・ 一括登録・変更       ・ 一括登録・変更結果確認 | ¥± ック 里]をクリック                                                 | メニュー         ○ ■ ホーム         ○ ■ 参加登録         ·ユーザ植般管理         ·車業者情報管理         ·町湾宇宙振管理         ·町湾宇宙振管理         ·町浩登録・変更         ·一括登録・変更         ·一括登録・変更         ·一括登録・変更         ·一括登録・変更         ·日音登録・変更         ·日音登録・変更         ·日音登録・変更         ·日音登録・変更         ·日音登録・変更         ·日音登録・変更         ·日音音録・変更         ·日音音録・変更         ·日音音録・変更         ·日音音録・変更         ·日音音録・変更         ·日音音音音音音音音音音音音音音音音音音音音音音音音音音音音音音音音音音音音 | ▲ 野子子 (一覧) | **±<br>型]をクリック                              |                                 |
| Copyright OCCTO. All Rights Reserved.                                                                                                    | >                                                             | Copyright OCCTO. All Rights Rese                                                                                                    | rved.      |                                             | >                               |

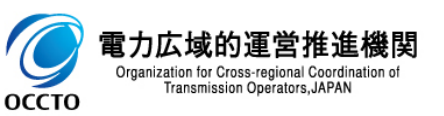

### 30

### (1)アクセス方法

②事業者情報一覧画面が表示されます。 「容量市場システムマニュアル\_事業者情報管理\_別冊」を確認の上、対象の検索条件を入力してください。 検索条件を入力後、[検索]をクリックしてください。

| F         | €) 🧭                             |                                  |       |                               |                                  | - □ ×<br>슈☆戀 🥲 |         |
|-----------|----------------------------------|----------------------------------|-------|-------------------------------|----------------------------------|----------------|---------|
| 容:        | 量市場システム                          |                                  |       | ログイン <br>ユー                   | 日時:2020/01/28 16:22<br>げ名:事業者 太郎 | ログアウト          |         |
| > ×11 n - | 事業者情報一覧画面 ↑ TOP > 参加登録 > 事業者情報管理 | > 事業者情報一覧画面                      | [名] 確 | 客量市場シス <sup>:</sup><br>認の上、検索 | テムマニュアル_<br>「条件を入力               | 事業者情報          | 管理_別冊」を |
|           | 事業者コード                           | 半角英数字で入力してください。<br>0001          |       |                               |                                  |                | ;       |
|           | 参加登録申請者名                         | 全角または半角文字で入力してください。              |       |                               |                                  |                |         |
|           | 登録日                              | yyyy/mm/dd形式で入力してください。<br>IIII ~ |       |                               |                                  |                |         |
|           | 削除済みの情報を表示                       |                                  |       |                               |                                  |                |         |
|           |                                  |                                  |       |                               |                                  | 検索             |         |
| C         | opyright OCCTO. All Rights Reser | ved.                             |       |                               |                                  |                | }       |
|           |                                  |                                  |       |                               | 検索条件を入                           | 、力後、[検索        | 索]をクリック |

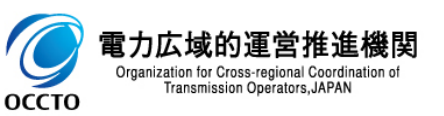

### 31

### (1)アクセス方法

#### ③事業者情報一覧で、取消する事業者情報の[事業者コード]をクリックしてください。

|                |                                           |                          |               | – 🗆 X                       |
|----------------|-------------------------------------------|--------------------------|---------------|-----------------------------|
|                | ● ● ● ● ● ●                               | 春報一覧画面 ×                 |               | 合 ☆ 戀 🙂                     |
| 容量市場システム       | 4                                         |                          | ログイン<br>ユー    | 日時:2020/01/31 14:00 ログアウト へ |
| > 事業者情報一覧画     | đi do do do do do do do do do do do do do |                          |               |                             |
| ★ TOP > 参加登録 > | 事業者情報管理 〉 事業者情報一覧画面                       |                          |               |                             |
|                |                                           |                          |               |                             |
| 事業者情報一覧        |                                           |                          |               |                             |
| 1 - 1件(全1件)    |                                           | <<最初   <前へ   1   次へ>   最 | ぎ(煮>>         |                             |
| 事業者コード         | ◆ 参加登録申請者名                                | ◆ 担当者名                   | · → 登録日       | ◆ 削除状態                      |
| 0001           | 株式会社0001                                  | 事業者                      | 太郎 2020/01/29 | 未削除                         |
|                |                                           |                          |               |                             |
|                |                                           |                          |               |                             |
| ×              | 対家[事業者」-ト]をクリック                           |                          |               |                             |
| i i            |                                           |                          |               |                             |
|                |                                           |                          |               |                             |
|                |                                           |                          |               |                             |
|                |                                           |                          |               |                             |
|                |                                           |                          |               |                             |
|                |                                           |                          |               |                             |
|                |                                           |                          |               |                             |
|                |                                           |                          |               |                             |
|                |                                           |                          |               |                             |
|                |                                           |                          |               |                             |
|                |                                           |                          |               |                             |
|                |                                           |                          |               |                             |
| 1 - 1件(全1件)    |                                           | <<最初   <前へ   1   次へ>   最 | (後)>          |                             |
|                |                                           |                          |               | CSV出力                       |

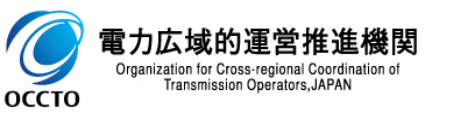

### 32

### (1)アクセス方法

#### ④事業者情報詳細画面が表示されるので、[取消]をクリックしてください。

|                                         |                                  | - <b>C</b> ×            |     |                               |                                                                             |                                        | - • ×     |
|-----------------------------------------|----------------------------------|-------------------------|-----|-------------------------------|-----------------------------------------------------------------------------|----------------------------------------|-----------|
| ← ● ● ● ● ● ● ● ● ● ● ● ● ● ● ● ● ● ● ● | ● ● C ● C ● ● C ● ● F 巻き信報詳細画面 × | ログイン日時:2020/01/31 11:10 | 客   | 量市場システム                       | ン · · · · · · · · · · · · · · · · · · ·                                     | ログイン日時:2020/01/31 11:10<br>コーゼの・東京先 大郎 | መ ኤ ፡፡፡ 🤤 |
| 事業者情報詳細画面                               |                                  | ユーリ治: 御表者 人助            | 2 - | 事業者情報詳細画面                     |                                                                             | ユーリ治:毎未有 人肉                            |           |
| ■ TOP > 参加登録 > 事業者情報                    | 2管理 > 事業者情報一覧画面 > 事業者情報2400000   |                         |     | ■ TOP > 参加登録 > 事業者情報管         | P型 > 事業者情報──賢直面 > 事業者情報器詳細直面                                                |                                        |           |
|                                         |                                  |                         |     | 加速步转起                         |                                                                             |                                        |           |
| 事業者コード                                  | 0002                             |                         |     | 田当老田福                         | <b>事業</b> 老大郎                                                               |                                        |           |
| 参加登録申請者名                                | 株式会社0002                         |                         |     | 607 #B                        | 02-1024-5670                                                                |                                        |           |
| 所在地                                     | 東京都中央区銀座西123                     |                         |     | マールアドレフ                       |                                                                             |                                        |           |
| 口座情報                                    |                                  |                         |     | 新価乗号                          | 129-4587                                                                    |                                        |           |
| 金融機関コード                                 | 1234                             |                         |     | 4所                            | ★ 2 1001                                                                    |                                        |           |
| 金融機関名                                   | 19/44*229                        |                         |     | 新爾加里                          | ※小田「大四郎王170<br>総合エウルギー <b>本学</b> 館                                          |                                        |           |
| 支店コード                                   | 123                              |                         |     | 7///2010日<br>契約主义             | workキャックテーマティック マークティック マークティック マーク・マーク マーク マーク マーク マーク マーク マーク マーク マーク マーク |                                        |           |
| 支店名                                     | 2075/97=077/                     |                         |     |                               |                                                                             |                                        |           |
| 預金種目                                    | 当睡                               |                         |     |                               |                                                                             |                                        |           |
| 口座番号                                    | 1234567                          |                         |     | H1975 VU&                     | דעריי                                                                       |                                        |           |
| <                                       |                                  | >                       |     |                               |                                                                             | 3                                      | 変更 取消     |
|                                         |                                  |                         |     | opyright OCCTO. All Rights Re | served.                                                                     |                                        |           |
|                                         |                                  | <これ以降の項目は右へ>            |     |                               |                                                                             | <br>[取消]をクリック                          |           |
|                                         |                                  |                         |     |                               |                                                                             |                                        |           |

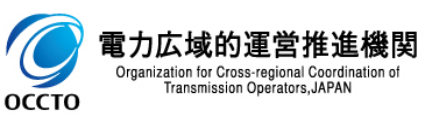

#### (2) 事業者情報の取消申込

①事業者情報取消申込画面が表示されるので、取消理由を入力します。
各項目は、「容量市場システムマニュアル」事業者情報管理」別冊」を確認してください。
取消理由の入力は必須です。

登録済のクライアント証明書情報(クライアント証明書ID、シリアルNo、有効期限)を確認する場合、[ダウンロード]をクリックして、クライアント証 明書情報(CSVファイル)をダウンロードできます。クライアント証明書情報(CSVファイル)の内容については、「容量市場システムマニュアル\_クライ アント証明書情報登録更新用ファイル\_別冊」のクライアント証明書情報CSVを参照してください。

取消理由を入力した後、[確認]をクリックしてください。

入力内容に誤りがあった場合は、エラーメッセージが表示されるので、エラーメッセージに基づき修正を行ってください。

| $\mathbf{e}$         | ♀ ←  ♂ ● 業者情報取消申込酒             | ×<br>請 × 命 @ 《                               |     | •                                | ▶ - ● 0 🧭 要素者情報取消申込画面                | Ξ ×                              | - □ ×<br>☆☆戀 🙂      |
|----------------------|--------------------------------|----------------------------------------------|-----|----------------------------------|--------------------------------------|----------------------------------|---------------------|
| 容量市場システム             |                                | ログイン日時:2020/01/31 11:10<br>ユーザ名:事業者 太郎 ログアウト | ~ 容 | 量市場システム                          |                                      | ログイン日時:2020/01/31<br>ユーザ名:事業者 太J | 11:10<br>88 ログアウト へ |
| 事業者情報取消申込画面          |                                |                                              | >   | 事業者情報取消申込画面                      |                                      |                                  |                     |
| ↑ TOP > 参加登録 > 事業者情報 | 管理 > 事業者情報一覧画面 > 事業者情報詳細画 > 事業 | <b>業者   背</b> 級取3 自中) 入面面                    | ~ ~ | ↑ TOP > 参加登録 > 事業者情報管理           | 里 > 事業者情報一覧画面 > 事業者情報詳細画面 > 事業#      | 者「翻訳影声申込画面                       |                     |
|                      |                                |                                              | Ĩ   |                                  |                                      |                                  |                     |
| 事業者コード               | 0002                           |                                              |     | 担当者情報                            |                                      |                                  |                     |
| 参加登録申請者名             | 株式会社0002                       |                                              |     | 担当者名                             | <b>事業</b> 者太郎                        |                                  |                     |
| 所在地                  | 東京都中央区銀座西123                   |                                              |     | 電話番号                             | 03-1234-5678                         |                                  |                     |
| 口座情報                 |                                |                                              |     | メールアドレス                          | ovaň stilžňní se Varměla a 2015)     |                                  |                     |
| 金融機関コード              | 1234                           | ・ クライアント証明書情報を唯認9る場合、<br>「ダウンロード」をクリック       | -   | 郵便番号<br>、                        | 123-4567                             |                                  |                     |
| 金融機関名                | 39/##*239                      | [9920-1]29999                                |     | ÉÀ                               | 東京都中央区銀座西123                         | 取用理田の人力は必須                       |                     |
| 支店コード                | 123                            | -L                                           | i   | 所属部署                             | 総合エネルギー事業部                           |                                  | j                   |
| 支店名                  | 20ラクチョウテン                      |                                              |     | クライアント証明書情報                      | ダウン<br>ロード                           |                                  |                     |
| 預金種目                 | 当座                             |                                              |     |                                  | 至月または年月文子で大力してくたされる。<br>取り肖理由XXXXXXX |                                  |                     |
| 口座番号                 | 1234567                        |                                              |     | 取消理由                             | *                                    |                                  |                     |
| 口座名義                 | <i>ከ</i> 7° ንቶክ√ን⊭0002         |                                              | ~   | 戻る                               |                                      | Ľ                                | 確認                  |
| <                    |                                | >                                            | _ ◀ | i                                |                                      |                                  |                     |
|                      |                                |                                              |     | Copyright OCCIO. All Kights Kese | erved.                               |                                  |                     |
|                      |                                | <これ以降の項目は右へ> 🗸                               |     | 取当をわれ                            | h Z 世 스                              |                                  |                     |
|                      |                                |                                              |     | 山川でいる                            | uo<br>场<br>ロ<br>、                    |                                  |                     |
|                      |                                |                                              |     | [戻る]をク                           | フリック                                 | 必要項目を人                           | 、刀した後、              |
|                      |                                |                                              |     |                                  |                                      | [確認]をクリッ                         | ク                   |

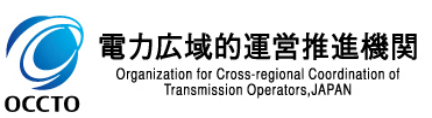

#### (2)事業者情報の取消申込

②事業者情報取消申込確認画面が表示されます。取消内容を仮申込する場合は、[実行]をクリックしてください。 入力内容に誤りがあった場合は、エラーメッセージが表示されるので、エラーメッセージに基づき①に戻って修正を行ってください。 入力内容を修正する場合は、[戻る]をクリックして、①に戻って修正を行ってください。
※仮申込の後、本内容で取消申込を行う場合には、「事業者情報審査画面」から申込完了の処理を行ってください。申込完了の手続きについては、 「7章 事業者情報の申込完了の手続き」を確認してください。

|     |                                         |                                                                      | - 🗆 ×             |         |                   |                                                  |                                                                    |                                        |         |
|-----|-----------------------------------------|----------------------------------------------------------------------|-------------------|---------|-------------------|--------------------------------------------------|--------------------------------------------------------------------|----------------------------------------|---------|
| €)( | €)                                      | ○ ~ ≜ C 後 準業者情報取消申込確認面 ×                                             | ☆ ☆ ◎ ●           | 9       |                   |                                                  |                                                                    |                                        |         |
| ≩≣  | 市場システム                                  |                                                                      | ユーザ名:事業者 太郎 ログアウト | ^       |                   |                                                  |                                                                    |                                        |         |
| 事   | 業者情報取消申込確認画面                            | 面                                                                    |                   |         |                   |                                                  |                                                                    |                                        | – 🗆 ×   |
| 1   | TOP > 参加登録 > 事業者情報管                     | 管理 > 事業者情報一覧画面 > 事業者情報認詳細画面 > 事業者情報取消申込画面 > 事業者情報取消申込確認画面            |                   |         | ( <del>&lt;</del> | -)(-)]@                                          | , P マ 싙 C 🧭 事業者情報取消申込確認画 ×                                         |                                        | 슈 슜 떂 🙂 |
|     | info.bpdelete.confirm :<br>※仮申込の後、本内容で配 | 「記の歌詞内容を仮申込します。よろしいですか。<br>欧育申込を行う場合には、「事業者情報審査画面」から申込完了の処理を行ってください。 |                   |         | 容:                | 量市場システム<br>事業考情報取消申込確認再面                         |                                                                    | ロジイン日時:2020/01/81 11:10<br>ユーザ名:事業者 太郎 | Dグアウト ^ |
| ą   | 「業者コード                                  | 0012                                                                 |                   |         |                   | ↑ TOP > 参加登録 > 事業者情報管理 > 事業                      | 笔者情報──閱面面 > 事業者情報度詳細面 > 事業者情報取得申込面面 > 事業者情報取得申込面面 > 事業者情報限2/#申込確認面 | 面                                      |         |
| 4   | 勿宜錄申請者名                                 | 株式会社10002                                                            |                   |         |                   | info.bpdelete.confirm : 下記の期<br>※仮申込の後、本内容で取消申込る | 災貨均容を仮申込します。よろしいですか。<br>と行う場合には、「事業者情報審査画面」から申込完了の処理を行ってください。      |                                        |         |
| Ŧ   | f在地                                     | 東京都中央区銀座西123                                                         |                   |         |                   | 担当者情報                                            |                                                                    |                                        |         |
| ſ   | 〕座情報                                    |                                                                      |                   |         |                   | 担当者名 事業者                                         | 太郎                                                                 |                                        |         |
|     | 金融機関コード                                 | 1234                                                                 |                   |         |                   | 電話番号 03-123                                      | 4-5878                                                             |                                        |         |
|     | 金融機関名                                   | 0(/ł‡ť))0                                                            |                   | ,       |                   | メールアドレス sabila                                   | enà le reclass, :                                                  |                                        |         |
|     | 支店コード                                   | 122                                                                  |                   | 入       | ナ                 | 」内容を修正する                                         | る場合、[戻る]をクリック                                                      |                                        |         |
|     | ±64                                     | 120<br>10202.021                                                     |                   | <b></b> |                   | <b></b> 東京都                                      | 平央区 <b>相</b> 座西123                                                 |                                        |         |
|     | 2010                                    | 1///13///                                                            |                   |         |                   | 所属部署 総合工                                         | オルギー事業部                                                            |                                        |         |
|     | 預金種目                                    | 当座                                                                   |                   |         |                   | <b>取消理由</b>                                      | ιΦΧΧΧΧΧΧΧ                                                          |                                        |         |
|     | 口座番号                                    | 1234567                                                              |                   |         |                   | E3                                               |                                                                    |                                        | *行      |
|     | 口座名義                                    | ħ7°34ħf9w0002                                                        |                   | ~       | C                 | Copyright OCCTO. All Rights Reserved.            |                                                                    |                                        |         |
| <   |                                         |                                                                      | >                 |         | <                 |                                                  |                                                                    |                                        |         |
|     |                                         | <                                                                    | これ以降の項目は右へ>       | 1       |                   |                                                  | 取消内容を仮申込する場合、                                                      | [実行]をクリッ                               |         |
|     |                                         |                                                                      |                   |         |                   |                                                  |                                                                    |                                        |         |

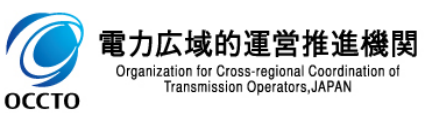

#### (2)事業者情報の取消申込

#### ③処理完了メッセージが表示されます。

※仮申込の後、本内容で取消申込を行う場合には、「事業者情報審査画面」から申込完了の処理を行ってください。申込完了の手続きについては、「7章事業者情報の申込完了の手続き」を確認してください。

| < > (a) (a) (b) (b) (b) (b) (b) (b) (b) (b) (b) (b | _ ♀ ← 畠 ¢   ぼう画面     × |                                        | - □ ×<br>命☆戀 <sup>®</sup> |
|----------------------------------------------------|------------------------|----------------------------------------|---------------------------|
| 容量市場システム                                           |                        | ログイン日時:2020/01/29 15:18<br>ユーザ名:事業者 太郎 | <u> ログアウト </u>            |
| ▶ 完了画面                                             |                        |                                        |                           |
| 2<br>の理が正常に完了しました。<br>操作を継続したい場合は、メニューから           | 選択して操作を継続してください。       |                                        |                           |
|                                                    |                        |                                        |                           |
|                                                    |                        |                                        |                           |
|                                                    |                        |                                        |                           |
|                                                    |                        |                                        |                           |
|                                                    |                        |                                        |                           |
|                                                    |                        |                                        |                           |

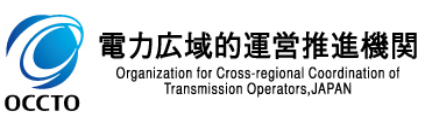

事業者情報の取消は以上です。

### 7章 事業者情報の申込完了の手続き

### (1)アクセス方法

事業者の申込情報(変更申込/取消申込)の申込完了を行います。

申込完了が可能な情報は、審査結果が「仮申込」となっている情報です。

# (1)[審査]のリンク画面の[事業者情報審査管理]をクリック、 または、画面左上部のメニューから、[事業者情報審査管理]をクリックしてください。

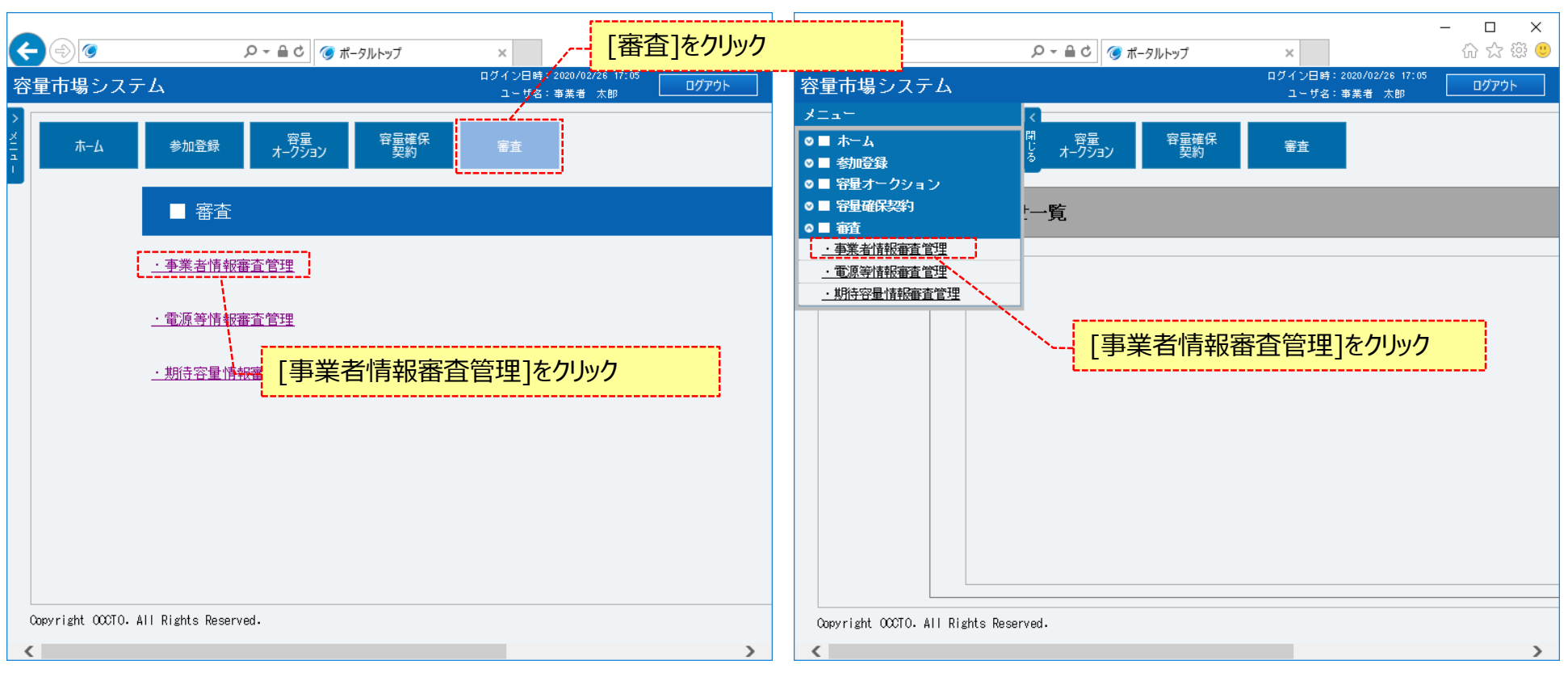

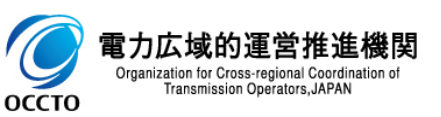

### 7章 事業者情報の申込完了の手続き

### (1)アクセス方法

②事業者情報審査画面が表示されます。 「容量市場システムマニュアル\_事業者情報管理\_別冊」を確認の上、対象の検索条件を入力してください。 検索条件を入力後、[検索]をクリックしてください。

| ¢    | (\$) <b>@</b>                      |                                                              |            |                                        | - □ ×<br>슈☆戀 <sup>(9)</sup> |               |
|------|------------------------------------|--------------------------------------------------------------|------------|----------------------------------------|-----------------------------|---------------|
| 容    | 量市場システム                            |                                                              |            | ログイン日時:2020/01/28 16:22<br>ユーザ名:事業者 太郎 | ログアウト                       |               |
| >    | 事業者情報審查画面                          |                                                              |            |                                        |                             |               |
| жHц- | ↑ 10P > 審査 > 事業者1解段審査管理 >          | 》事業者情報審查画面                                                   |            | 「容量市場システム<br>冊」を確認の上、検                 | マニュアル_事<br>索条件を入り           | 業者情報管理_別<br>D |
|      | 事業者コード                             | 半角英数字で入力してください。<br>0C01                                      |            | 1                                      |                             |               |
|      | 参加登録申請者名                           | 全角または半角文字で入力してください。                                          |            |                                        |                             |               |
|      | 審査結果                               | 審査結果を絞り込みたい場合は、チェックしてください。(複数チェック<br>□仮申込□申込済□審査中□合格□不合格□取下げ | <b>j</b> ) |                                        |                             |               |
|      | L                                  |                                                              | ı          |                                        | 検索                          |               |
|      | Copyright OCCTO. All Rights Reserv | ed                                                           | ,          |                                        | _ /_                        |               |
|      |                                    |                                                              | 検索条件を入力後、  | [検索]をクリック                              |                             | -             |

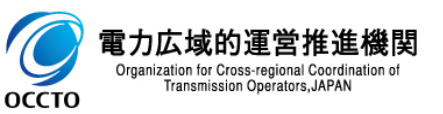

#### (2)申込情報の申込完了

оссто

①対象の申込情報の内容を確認する場合、[申込ID]をクリックして、事業者申込情報画面を表示させます。事業者申込情報画面について、「3章 事業者情報の申込情報および審査状況の照会 (1)照会手順④」を参照してください。

申込完了が可能な情報は、審査結果が「仮申込」となっている情報です。

申込完了を実施する場合、対象の申込情報の[選択]チェックボックスにチェックを入れて、[申込完了]をクリックしてください。本操作により、審査結果が「申込済」に変わります。

「参加登録申請者名」の変更時または事業者情報の取消時は、広域機関による審査があります。 それ以外の場合は、広域機関による審査がありません。

|                                                                                                | ← ● Ø Ø< | - ○ - ⊜ C ] 🮯 學業者情報審査画面 🛛 × | ログイン日本: 2020/01/28 15:18<br>        | - ロ ×<br>合合領 ②   |
|------------------------------------------------------------------------------------------------|----------------------------------------------------------------------------------------------------|-----------------------------|-------------------------------------|------------------|
| 2                                                                                              | <b>事業者情報審査画面</b> ↑ TOP > 審査 > 事業者情報審査管理 >                                                                                                    | 事業者倫報審查面面                   | ユーザ治: 争美者 大明                        |                  |
|                                                                                                |                                                                                                    | 情報の内容を確認する                  | 5場合、[申込ID]をクリック                     |                  |
|                                                                                                | □     申込     申込     事法       選択     10     ○     区分                                                                                                    | 《歌初》《时》<br>参加登録申請者名         | 審査結果         不合格理由         審査<br>状況 | 審査担当者            |
|                                                                                                | ☑ 00019404 変更 0C01                                                                                                    | 株式会社0001                    | 20:版申込 🖌                            |                  |
|                                                                                                | □ 00019502 変更 0001                                                                                                    | 株式会社0001                    | 審査結果が「仮申込                           | <u> し」となっている</u> |
| 対象中込情報にナエックを                                                                                   | :人们る                                                                                                    | 朱式会社00112<br>株式会社0011       |                                     |                  |
|                                                                                                | □         00005305         変更         0001                                                                                                    | 株式会社0001                    | 80:合格                               |                  |
|                                                                                                | □ 00005303 登錄 0001                                                                                                    | 株式会社0001                    | 80:合格 🗸                             |                  |
|                                                                                                |                                                                                                    |                             |                                     |                  |
|                                                                                                |                                                                                                    |                             |                                     | [申込完了]をクリック      |
|                                                                                                | <<br>1 - 6 件(金6件)                                                                                                    | 《最初 』《蔚本                    |                                     |                  |
| うた域的運営推進機関<br>Organization for Cross-regional Coordination of<br>Transmission Operators, JAPAN | Copyright OCCTO. All Rights Reserve                                                                                                    | d.                          | 申込備親<br>取下け                         | <u>申込第7</u>      |

#### (2)申込情報の申込完了

②申込情報の申込完了後および広域機関による審査結果承認後、参加登録申請者に通知メールが送信されます。 メールの内容については、「容量市場システムマニュアル」事業者情報管理」別冊」を確認してください。

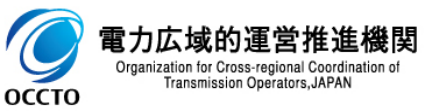

### 8章 事業者申込情報の取下げ

### (1)アクセス方法

事業者の申込情報(変更申込/取消申込)の取下げを行います。

取下げが可能な情報は、審査結果が「仮申込」、「申込済」となっている情報です。

#### ①[審査]のリンク画面の[事業者情報審査管理]をクリック、 または、画面左上部のメニューから、[事業者情報審査管理]をクリックしてください。

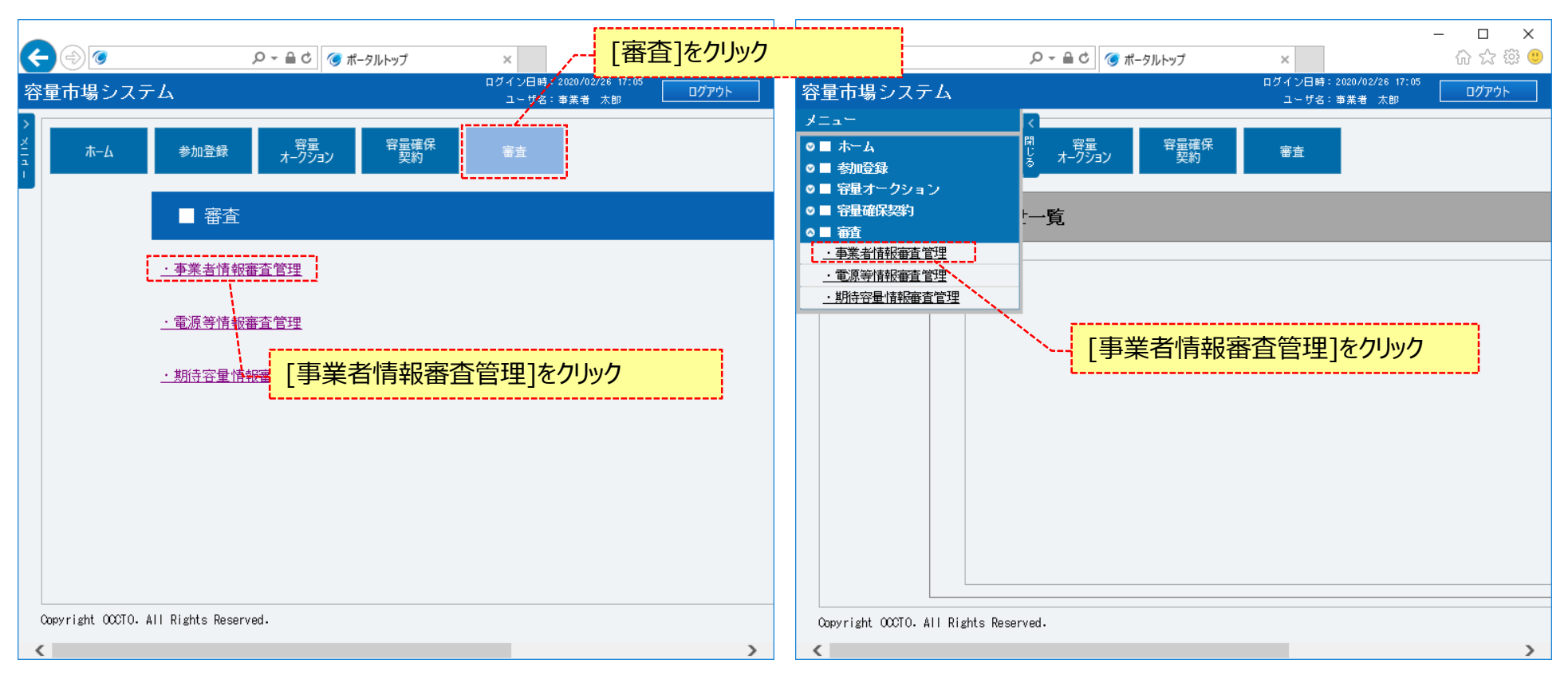

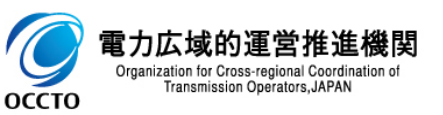

### 8章 事業者申込情報の取下げ

### (1)アクセス方法

#### ②事業者情報審査画面が表示されます。 「容量市場システムマニュアル\_事業者情報管理\_別冊」を確認の上、対象の検索条件を入力してください。 検索条件を入力後、[検索]をクリックしてください。

| (       | $\odot$                            |                                                               |           |                                        | - □ ×<br>命☆戀"     |               |
|---------|------------------------------------|---------------------------------------------------------------|-----------|----------------------------------------|-------------------|---------------|
| 容       | 量市場システム                            |                                                               |           | ログイン日時:2020/01/28 18:22<br>ユーザ名:事業者 太郎 | ログアウト             |               |
| >       | 事業者情報審査画面                          |                                                               |           |                                        |                   |               |
| XII d - | ↑ 10P > 審査 > 事業者(精報審査管理 >          | 》事業者情報審查画面                                                    |           | 「容量市場システム<br>冊」を確認の上、検                 | マニュアル_事<br>索条件を入え | 業者情報管理_別<br>り |
|         | 事業者コード                             | 半角英数字で入力してください。<br>0C01                                       |           | 1                                      |                   |               |
|         | 参加登録申請者名                           | 全角または半角文字で入力してください。                                           |           |                                        |                   |               |
|         | 審査結果                               | 審査結果を絞り込みたい場合は、チェックしてください。(複数チェック)<br>□仮申込□申込済□審査中□合格□不合格□取下げ | <u>ग)</u> |                                        |                   |               |
|         | L                                  |                                                               | J         |                                        | 検索                |               |
|         | Copyright OCCTO. All Rights Reserv | ed.                                                           | ,         |                                        |                   |               |
|         |                                    |                                                               | 検索条件を入力後、 | [検索]をクリック                              |                   |               |

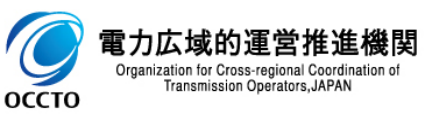

### (2)申込情報の取下げ

оссто

①対象の申込情報の内容を確認する場合、[申込ID]をクリックして、事業者申込情報画面を表示させます。事業者申込情報画面について、「3章 事業者情報の申込情報および審査状況の照会 (1)照会手順 ④」を参照してください。

取下げが可能な情報は、審査結果が「仮申込」、「申込済」となっている情報です。

取下げを実施する場合、対象の申込情報の[選択]チェックボックスにチェックを入れて、[申込情報取下げ]をクリックしてください。本操作により、審査 結果が「取下げ」に変わります。

|                             | < ⊕ ⊘                                           | ♀ ~ ≜ ♂ ● *業者情報審査画面 | ā ×                    | - □ ×<br>命☆簡 <sup>6</sup>                      |
|-----------------------------|-------------------------------------------------|---------------------|------------------------|------------------------------------------------|
| <b>1</b>                    | 容量市場システム<br>事業者情報審査画面                           |                     |                        | ログイン日時:2020/01/23 15:18<br>ユーザ名:事業者 太郎         |
|                             | ↑ TOP > 審査 > 事業者情報審査                            | 管理 > 事業者情報審査画面      |                        |                                                |
|                             | 審査申込状況一覧                                        | 申込情報の内容を確認          | なる場合、[申込ID]を           | · <u>⁄⁄⁄//////////////////////////////////</u> |
|                             | □ 申込 申込 事<br>選択 ID <sup>◆</sup> 区分 <sup>◆</sup> | 業者<br>◆ 参加登録申請者名    | ◆ 審査結果 不合格理由           |                                                |
|                             | ☑ 00019404 変更 00                                | 01 株式会社0001         | 20:仮申込 🖌               |                                                |
|                             | ① 00019502 変更 00                                | 01 株式会社0001         | 80:合格                  |                                                |
| 象申込情報にチェックを                 | えれる                                             | 株式会社00012           | 99:取下If 🗸              |                                                |
|                             | □ <u>00005503</u> 取消 00                         | 01 株式会社OC01         | 99:IT V                |                                                |
|                             | □ 00005305 変更 00                                | 01 株式会社0001         | 80:合格 🗸                |                                                |
|                             | ① 00005303 登録 00                                | 01 株式会社0001         | 80:合格 🗸                |                                                |
|                             |                                                 |                     |                        |                                                |
|                             |                                                 |                     |                        |                                                |
|                             |                                                 |                     |                        | [申込情報取下げ]をクリック                                 |
|                             |                                                 |                     |                        |                                                |
|                             | 【<br>1 - 6 件 (全6件)                              | 《《最待                | 刀   〈前へ   1   次へ〉  最後≫ |                                                |
| <b>軍堂推進機</b> 関              |                                                 |                     |                        | 电込情報<br>取下扩 申込完了                               |
| ss-regional Coordination of | Copyright OCCTO. All Rights                     | leserved.           |                        | ×                                              |

#### (2)申込情報の取下げ

②審査結果が「申込済」になっている申込情報を取下げた場合、参加登録申請者に通知メールが送信されます。 メールの内容については、「容量市場システムマニュアル」事業者情報管理」別冊」を確認してください。

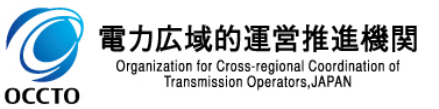

### 変更履歴

| 版数  | 改版日       | 改版內容         | 備考 |
|-----|-----------|--------------|----|
| 第1版 | 2020/2/10 | 新規作成         |    |
| 第2版 | 2020/4/24 | 機能追加に伴う差し替え等 |    |
|     |           |              |    |
|     |           |              |    |
|     |           |              |    |
|     |           |              |    |
|     |           |              |    |
|     |           |              |    |
|     |           |              |    |
|     |           |              |    |
|     |           |              |    |
|     |           |              |    |
|     |           |              |    |
|     |           |              |    |
|     |           |              |    |

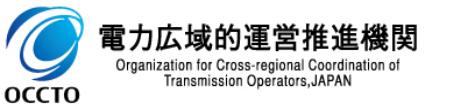